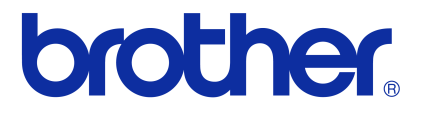

# Softwarehandleiding

# **Brother QL-serie**

De inhoud van deze handleiding en de specificaties van het product kunnen zonder voorafgaande kennisgeving worden gewijzigd.

Brother behoudt zich het recht voor om de specificaties en de inhoud van deze handleiding zonder voorafgaande kennisgeving te wijzigen. Brother is niet verantwoordelijk voor enige schade, met inbegrip van gevolgschade, voortvloeiend uit het gebruik van de geleverde materialen of de daarin beschreven producten, inclusief maar niet beperkt tot zetfouten en andere fouten in de publicaties.

De afbeeldingen van de schermen en printers in deze handleiding kunnen afwijken van wat u op uw scherm te zien krijgt, afhankelijk van uw besturingssysteem of printer.

Niet alle modellen zijn in alle landen verkrijgbaar.

Versie E

# Inhoud

| Inhoud                                                                                                    | 1                                                                              |
|----------------------------------------------------------------------------------------------------|--------------------------------------------------------------------------------|
| Inleiding                                                                                                    | 3                                                                              |
| Handelsmerken<br>Over deze handleiding<br>In deze handleiding gebruikte symbolen                                                                                                    | 3<br>3<br>3                                                                    |
| Labels maken                                                                                                    | 4                                                                              |
| Overzicht labels maken         Van labels ontwerpen naar afdrukken         Zo gebruikt u P-touch Editor voor Windows <sup>®</sup> P-touch Editor starten         P-touch Editor Help openen         Labels maken met behulp van andere toepassingen         Zo gebruikt u P-touch Address Book (alleen Windows <sup>®</sup> )         P-touch Address Book starten         Nieuwe contactpersoon invoeren         P-touch Transfer Manager gebruiken (alleen QL-650TD/580N/1050/1060N/720NW)         (alleen Windows <sup>®</sup> )         P-touch Transfer Manager starten         Labelsjablonen overbrengen van de PC naar de printer via USB         Back-ups maken van labelsjablonen         Sjablonen via een netwerk overbrengen naar de printer | 4<br>6<br>6<br>10<br>.12<br>18<br>.18<br>.20<br>21<br>.21<br>.21<br>.23<br>.25 |
| (alleen QL-580N/1060N/720NW)<br>Zo gebruikt u P-touch Library (alleen Windows <sup>®</sup> )<br>P-touch Library starten<br>Labels zoeken                                                                                                    | . 26<br>27<br>. 27<br>. 27                                                     |
| <ul> <li>Labelsjablonen overbrengen met P-touch Transfer Express (alleen QL-720NW)<br/>(alleen Windows<sup>®</sup>)</li> <li>Zo gebruikt u P-touch Editor Lite (alleen QL-700 en Windows<sup>®</sup>)</li> <li>Zo gebruikt u P-touch Editor Lite LAN (alleen QL-710W/720NW) (alleen Windows<sup>®</sup>)</li> <li>Werken met P-touch Update Software</li> <li>Een nieuwe labelverzamelingcategorie downloaden naar P-touch Editor/</li> </ul>                                                                                                    | 29<br>30<br>33<br>37                                                           |
| P-touch Editor Software bijwerken<br>P-touch Editor Lite (alleen Windows <sup>®</sup> )/QL-printerfirmware bijwerken<br>Labels afdrukken met behulp van P-touch-sjablonen<br>(alleen QL-580N/720NW/1050/1060N)                                                                                                    | . 37<br>. 39<br>41                                                             |
| De afdruk van labels over meerdere printers verdelen (alleen QL-710W/720NW)<br>(alleen Windows <sup>®</sup> )<br>Gedistribueerd afdrukken                                                                                                    | . <del>4</del> 2<br>. 42                                                       |

1 🕨

# Inleiding

Labels maken

| Zo gebruikt u P-touch Editor voor Macintosh | 44   |
|---------------------------------------------|------|
| P-touch Editor starten                      | . 44 |
| P-touch Editor Help openen                  | . 45 |
| Bijlage                                     | .47  |
| Direct afdrukken vanuit andere software     | 47   |
| Het printerstuurprogramma instellen         | . 47 |
| Afdrukken vanuit andere toepassingen        | . 49 |

Inleiding

2 🕨

Met de Brother labelprinter (hierna genoemd "het apparaat") kunt u snel en eenvoudig zelf gedefinieerde labels afdrukken die u met de labelsoftware P-touch Editor hebt gemaakt.

# Handelsmerken

Het Brother-logo is een gedeponeerd handelsmerk van Brother Industries, Ltd.

Brother is een gedeponeerd handelsmerk van Brother Industries, Ltd.

 $\ensuremath{\mathbb{C}}$  2012 Brother Industries, Ltd. Alle rechten voorbehouden.

Microsoft, Windows Vista, Windows Server, Windows, Excel en Outlook zijn gedeponeerde handelsmerken van Microsoft Corporation in de Verenigde Staten.

Apple, Macintosh en Mac OS zijn handelsmerken van Apple Inc., geregistreerd in de Verenigde Staten en andere landen.

De namen van andere software of producten die in dit document worden genoemd, zijn handelsmerken of gedeponeerde handelsmerken van de respectieve bedrijven die deze hebben ontwikkeld.

leder bedrijf waarvan een softwaretitel in deze handleiding wordt genoemd, heeft een gebruiksrechtovereenkomst die specifiek op zijn eigen programma's van toepassing is.

Alle overige in deze Softwarehandleiding en de Gebruikershandleiding genoemde merk- en productnamen zijn gedeponeerde handelsmerken van de respectieve bedrijven.

# Over deze handleiding

Deze handleiding (PDF) staat op de CD-ROM.

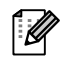

Wanneer de cursor in deze handleiding verandert in een  $\sqrt[n]{}$  kunt u eenvoudigweg klikken om naar de desbetreffende pagina te gaan.

Voor de basisfuncties van Adobe<sup>®</sup> Reader<sup>®</sup> verwijzen wij u naar de helpbestanden van Adobe<sup>®</sup> Reader<sup>®</sup>.

# In deze handleiding gebruikte symbolen

In deze handleiding worden de volgende symbolen gebruikt:

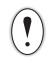

Dit symbool toont informatie of instructies die opgevolgd dienen te worden. Indien u deze negeert, kan dat letsel, beschadiging of een onjuist functioneren van de printer tot gevolg hebben.

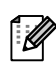

Dit symbool toont informatie of instructies die u kunnen helpen om de werking van de printer beter te begrijpen of de printer efficiënter te gebruiken.

# Inleiding

# **Overzicht labels maken**

In dit gedeelte wordt in het algemeen uitgelegd hoe u met het apparaat labels maakt. Raadpleeg de helpbestanden voor stapsgewijze instructies. Voor Windows<sup>®</sup> zie P-touch Editor Help op pagina 10, voor Macintosh zie pagina 45.

# Van labels ontwerpen naar afdrukken

#### 1 Kies het type label dat u wilt maken. U kunt uit meerdere soorten kiezen. Labelvoorbeelden Michael Smith LBI Corporation 100 Somerset Corporate Blvd. Bridgewater, NJ 08807-0911 STRI Afbeelding Mr. Walter Freeman 4555 Cumberland Pkwy. Dallas TX 95053 2008 SIN ASCO 5 Afdeling Laura Johnson Atteing Ranning 01234567890 Serienr. ABCDEFGHIJK Apparaatnr.

### **2** Plaats een geschikte DK-rol voor het label dat u wilt maken.

Bij het apparaat wordt een aantal voorbeeldrollen geleverd (u kunt andere rollen afzonderlijk kopen).

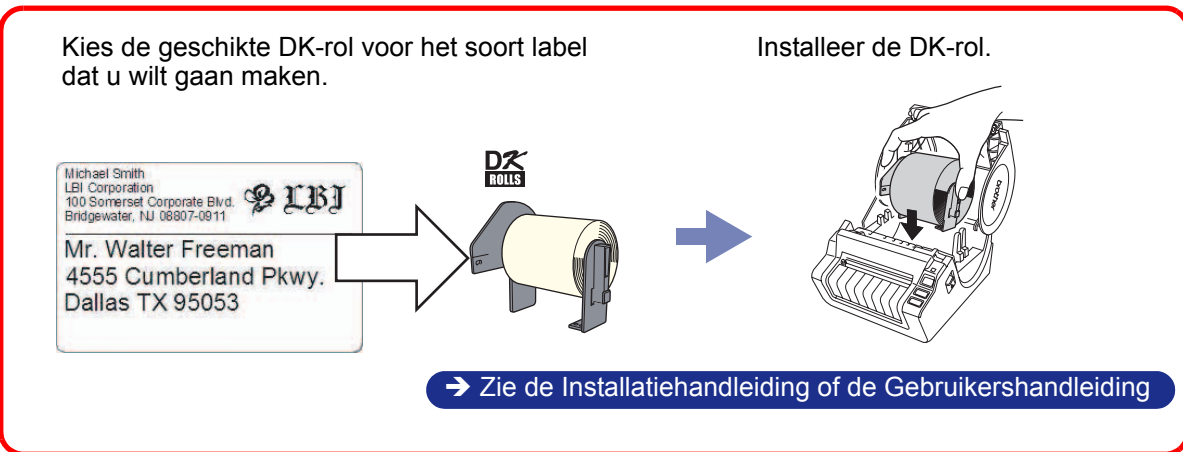

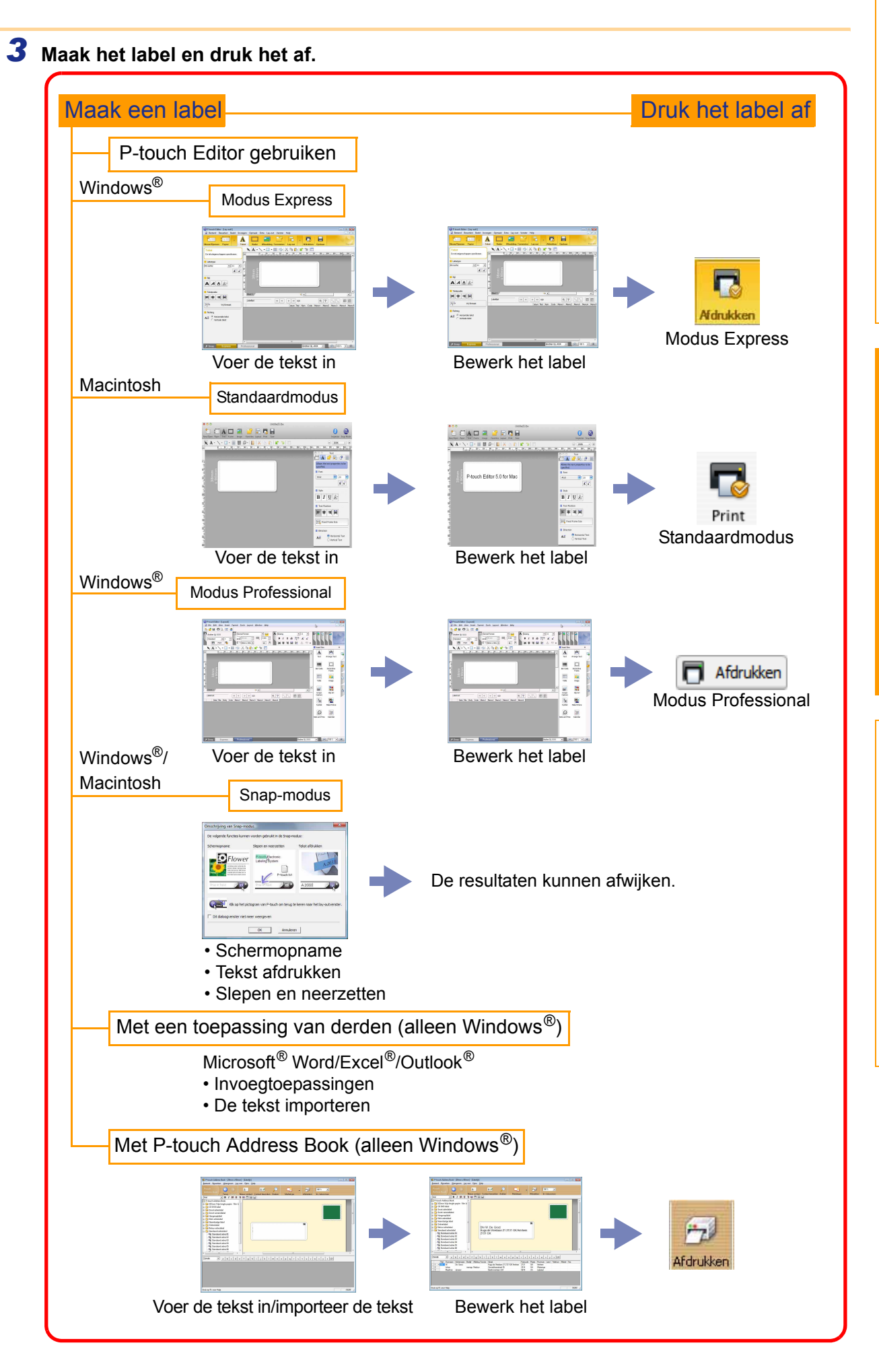

Bijlage

Labels maken

Inleiding

# Zo gebruikt u P-touch Editor voor Windows<sup>®</sup>

In dit gedeelte wordt uitgelegd hoe u P-touch Editor start. Met P-touch Editor kunnen verschillende soorten labels worden gemaakt.

Raadpleeg P-touch Editor Help voor informatie over de soorten labels en instructies voor het maken, afdrukken en opslaan ervan. De schermen kunnen afwijken, afhankelijk van het besturingssysteem. Vervang de printernaam in de afbeeldingen door de naam van het printermodel dat u hebt aangeschaft.

# P-touch Editor starten

- Klik op [Start] [Alle Programma's] -[Brother P-touch] [P-touch Editor 5.0].
  - U kunt P-touch Editor ook op de volgende manieren starten (uitsluitend indien u tijdens de installatie een snelkoppeling hebt aangemaakt):
    - Dubbelklikken op de snelkoppeling op het bureaublad.
    - Klikken op de snelkoppeling op de werkbalk Snel starten.

| Brother                           | Muziek                |
|-----------------------------------|-----------------------|
| Brother Administrator Utilities   |                       |
| Brother P-touch                   | Ontspanning           |
| P-touch Address Book 1.1 Help     |                       |
| P-touch Address Book 1.1          | Computer              |
| P-touch Editor 5.0 (Snap-modus)   |                       |
| 😵 P-touch Editor 5.0 Help         | Configuratiescherm    |
| P-touch Editor 5.0                |                       |
| P-touch Update Software           | Apparaten en printers |
| P-touch Tools                     |                       |
| Bureau-accessoires +              | Standaardprogramma's  |
| Vorige weergave                   | Help en ondersteuning |
| Programma's en bestanden zoeken 🔎 | Afsluiten             |
|                                   |                       |
|                                   |                       |

Wanneer u P-touch Editor start, wordt het dialoogvenster [Nieuw/Openen] geopend en kunt u opgeven of u een nieuwe labellay-out wilt maken, of een bestaand label wilt openen.

Klik, om op te geven wat er gebeurt als u P-touch Editor start, op [Extra] - [Opties] op de menubalk van P-touch Editor om het dialoogvenster [Opties] te openen. Op het tabblad [Algemeen] kunt u de instellingen opgeven in de vervolgkeuzelijst [Bewerkingen] bij de [Opstartopties]. Normaal gesproken zult u kiezen voor [Dialoogvenster Nieuw/Openen weergeven].

#### 2 Selecteer een optie in het dialoogvenster [Nieuw/Openen] en klik op .

- U kunt de labelprinter en het mediaformaat selecteren.
- Als u [Bestand openen] selecteert, wordt het dialoogvenster [Openen] geopend. Hier kunt u een bestand openen dat u eerder hebt gemaakt en opgeslagen.
- Als u [Overzicht weergeven] selecteert, wordt het dialoogvenster [Overzicht] geopend. Hier kunt u een keuze maken uit eerder gemaakte labels.
- Als u [Nieuw] kiest, kunt u een keuze maken uit verticale of horizontale tekst.
- Wanneer u [Op gebruik selecteren] kiest, kunt u een keuze maken op basis van het gebruik van de labels.
- Wanneer u de optie [Help Hoe] selecteert, wordt
  P-touch Editor Help geopend.
  De helpbestanden geven u stap voor stap uitleg over het maken van een labellay-out.
- Als u op [Kijken of er updates zijn] klikt op een computer met internetverbinding, gaat u naar het Brother Solutions Center. In het Brother Solutions Center vindt u de nieuwste softwaredownloads en veelgestelde vragen (FAQ).

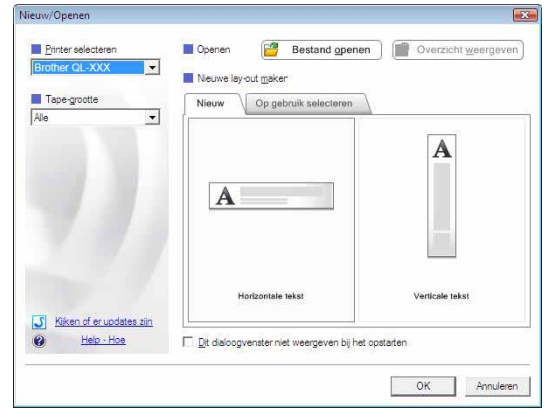

6

# Labels maken

#### Modus Express

Met behulp van deze modus kunnen op eenvoudige wijze labels met tekst en afbeeldingen worden gemaakt. Het lay-outvenster bestaat uit de volgende onderdelen:

| <ul> <li>P-touch Editor - [Lay-out1]</li> <li>Bestand Bewerken Beeld</li> </ul>                                                                                                    | nvoegen Opmaak Extra Lay-out Venster Help                                                                                                    |                                                                                                    |
|----------------------------------------------------------------------------------------------------|----------------------------------------------------------------------------------------------------|----------------------------------------------------------------------------------------------------|
| Nieuw/Openen Papier                                                                                                    | A     Image: Constraint of the second second s |                                                                                                    |
| Tekst         De teksteigenschappen specificeren.         Lettertype         MS Gothic         MS Gothic         Stijl         A         Tekstpositie                                                                                                    |                                                                                                    | The second second |
| Image: Image: Image | Labellijst                                                                                                    |                                                                                                    |
| 0                                                                                                    | m ,                                                                                                    |                                                                                                    |

#### Menubalk

De opdrachten zijn op basis van functionaliteit in menu's gegroepeerd (Bestand, Bewerken, Beeld, Invoegen, enz.).

#### Opdrachtbalk

Bevat onder andere de opdrachten Nieuw/Openen, Papier, Tekst, Kader, Afbeelding.

#### S Werkbalk Tekenen/Bewerken

Deze werkbalk biedt de hulpmiddelen voor het kiezen van een object, invoeren van tekst, tekenen van een figuur, enz.

#### O Werkbalk Eigenschappen

Hiermee kunt u snel en gemakkelijk tekst, afbeeldingen, enz. invoegen en opmaken.

#### Lay-outvenster

Wordt gebruikt om objecten weer te geven en te bewerken.

#### Oatabasevenster

Hier wordt een gekoppelde database weergegeven.

#### V Knoppen modusselectie

Hiermee kunt u schakelen tussen de modi van de Editor.

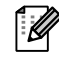

Het menu [Beeld] wordt gebruikt voor het weergeven of verbergen van werkbalken en vensters.Zie P-touch Editor Help voor nadere informatie.

#### Modus Professional

In deze modus kunt u labels helemaal zelf ontwerpen, en met behulp van sjablonen. Het lay-outvenster bestaat uit de volgende onderdelen:

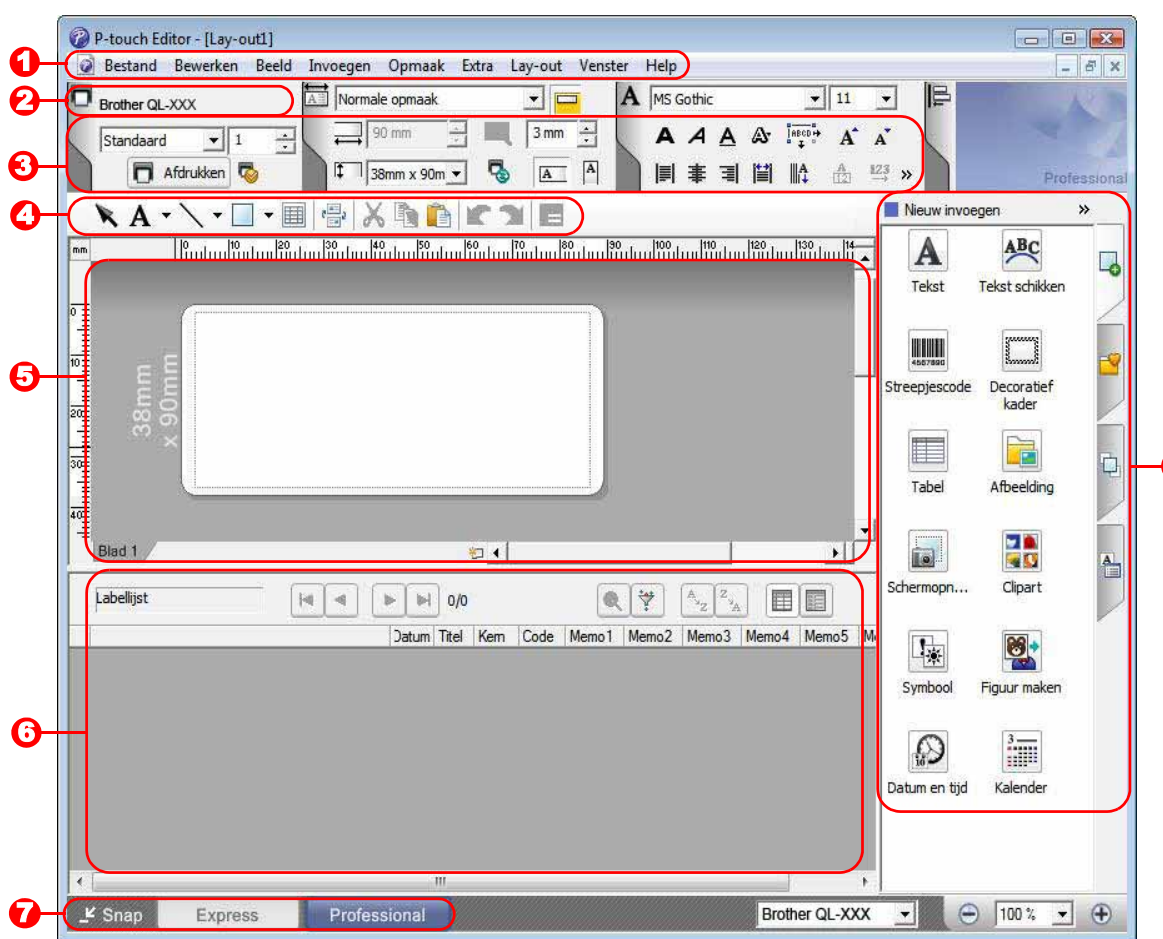

#### 🖸 Menubalk

De opdrachten zijn op basis van functionaliteit in menu's gegroepeerd (Bestand, Bewerken, Beeld, Invoegen, enz.).

#### Standaardwerkbalk

Bevat een aantal veelgebruikte opdrachten (Nieuwe lay-out, Openen, Opslaan, Afdrukken, enz.).

Eigenschappenpallet

Bevat vakken met de eigenschappen voor Afdrukken, Papier, Tekst en Lay-out. Klik links op ieder pallet om het vak weer te geven of te verbergen.

#### Werkbalk Tekenen/Bewerken

Deze werkbalk biedt de hulpmiddelen voor het kiezen van een object, invoeren van tekst, tekenen van een figuur, enz.

#### Lay-outvenster

Wordt gebruikt om objecten weer te geven en te bewerken.

Oatabasevenster

Hier wordt een gekoppelde database weergegeven.

Knoppen modusselectie

Hiermee kunt u schakelen tussen de modi van de Editor.

🟮 Zijbalk

Selecteer een tabblad om op eenvoudige wijze tekst, streepjescodes, tabellen, enzovoort, in te voegen en op te maken, de objecten anders te rangschikken om een labelsjabloon te maken, of de geavanceerde instellingen te configureren.

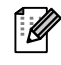

Het menu [Beeld] wordt gebruikt voor het weergeven of verbergen van werkbalken, palet en vensters.
Zie P-touch Editor Help voor nadere informatie.

8

#### ■Snap-modus

In deze modus kunt u een schermopname maken, deze als afbeelding afdrukken en opslaan voor later gebruik. Volg de onderstaande stappen om de Snap-modus te starten.

#### Als u op [Snap] klikt bij de knoppen voor modusselectie, wordt het dialoogvenster [Omschrijving van Snap-modus] geopend. Klik op \_\_\_\_.

- Als u het selectievakje [Dit dialoogvenster niet meer weergeven] inschakelt, wordt de Snap-modus de volgende keer direct geactiveerd.
  - U kunt de Snap-modus ook openen door te klikken op [Start] - [Alle Programma's (Programma's)] - [Brother P-touch] -[P-touch Editor 5.0 (Snap-modus)].

| Schermopname  | Slepen en neerzetten              | Tekst afdrukken                     |
|---------------|-----------------------------------|-------------------------------------|
| Prop-or Input | Proventing System                 | A 2033                              |
| Klik op he    | et pictogram van P-touch om terug | g te keren naar het lay-outvenster. |

## **2** De Snap-modus wordt geactiveerd.

Zie P-touch Editor Help voor nadere informatie.

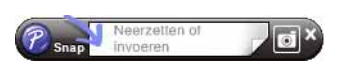

# P-touch Editor Help openen

In dit gedeelte kunt u lezen hoe P-touch Editor Help voor Windows<sup>®</sup> wordt gestart. De schermen kunnen afwijken, afhankelijk van het besturingssysteem.

#### ■Via de knop Start

Klik op de knop Start op de Taakbalk en wijs met de muis naar [Alle programma's] om P-touch Editor Help te openen. Klik op [Brother P-touch] en [P-touch Editor 5.0 Help].

#### Vanuit het dialoogvenster Nieuw/Openen

Als na het starten van P-touch Editor 5.0 het dialoogvenster [Nieuw/Openen] wordt geopend, klikt u op <u>Help - Hoe</u>.

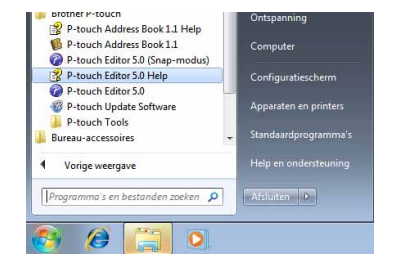

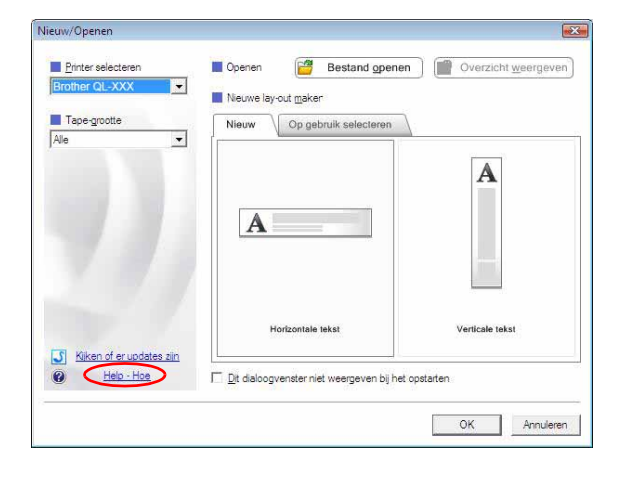

#### ■Vanuit P-touch Editor

Klik op het menu Help en selecteer P-touch Editor Help.

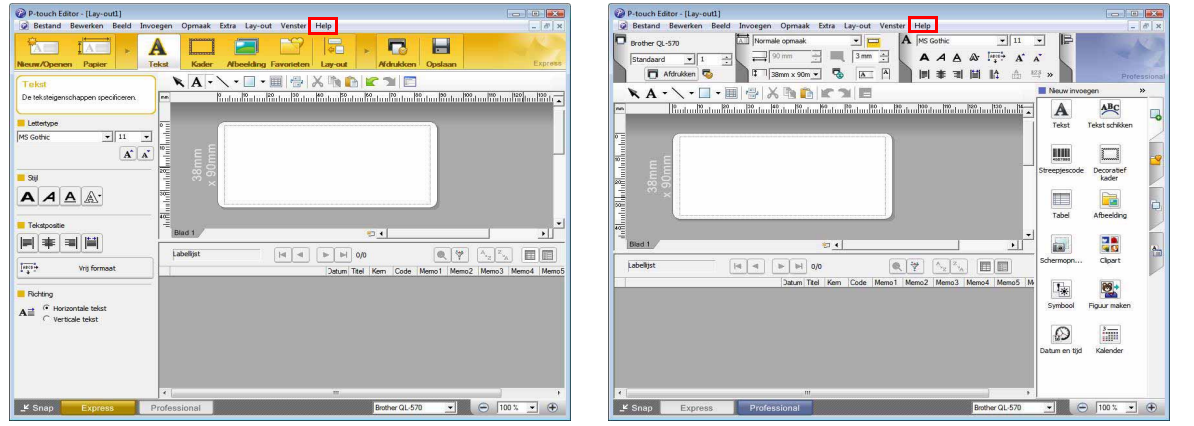

Modus Express

Modus Professional

Klik met de rechtermuisknop en selecteer P-touch Editor Help.

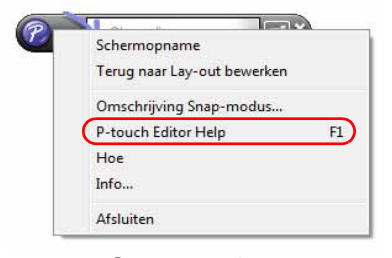

Snap-modus

## Een helponderwerp afdrukken

De informatie in P-touch Editor Help kan worden afgedrukt. Gebruik uw gewone printer om de helpinformatie van de P-touch Editor af te drukken.

| <b>1</b> Op het tabblad [Inhoud] kunt u het onderwe                                    | rp selecteren dat u wilt afdrukken.                                                                                                    |
|----------------------------------------------------------------------------------------|----------------------------------------------------------------------------------------------------|
| 2 Klik op 🚑 op de werkbalk.                                                            |                                                                                                    |
| <b>3</b> Selecteer de onderwerpen die u wilt afdrukken en klik vervolgens op <u></u> . | Onderwerpen afdrukken         U kunt het geselecteerde onderwerp of alle onderwerpen onder de geselecteerde koptekst afdrukken. Wat wilt u doen?         Image: Het geselecteerde onderwerp afdrukken         Image: De geselecteerde koptekst en alle onderliggende onderwerpen afdrukken         Image: DK         Image: OK |
| 4 Geef de gewenste [Printer] op en klik op 🧯                                           | -                                                                                                    |
| (!) Kies een gewone printer die de meest voorkomen                                     | de papierformaten ondersteunt, zoals A4.                                                                                                    |

# Labels maken met behulp van andere toepassingen

Wanneer u tijdens het installeren van de software de invoegtoepassing selecteert, wordt het pictogram van P-touch automatisch toegevoegd aan de werkbalken van Microsoft<sup>®</sup> Word, Excel<sup>®</sup> en Outlook<sup>®</sup>. (Alleen als Microsoft<sup>®</sup> Word, Excel<sup>®</sup>, Outlook<sup>®</sup> al op uw computer zijn geïnstalleerd.) De invoegtoepassing kan alleen met Windows<sup>®</sup> worden gebruikt.

U kunt dan op eenvoudige wijze vanuit elk van deze programma's labels maken en afdrukken door de tekst te markeren en vervolgens op het pictogram van P-touch te klikken.

Afhankelijk van de geselecteerde instellingen zal de met de invoegtoepassing gekopieerde tekst worden opgenomen in de labellijst. De labellijst is een specifieke database voor P-touch Editor. Klik op [Bestand] - [Database] - [Labellijst] om de labellijst weer te geven.

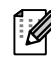

 De invoegtoepassing ondersteunt de volgende toepassingen: Microsoft<sup>®</sup> Word 2002/2003/2007/2010, Microsoft<sup>®</sup> Excel<sup>®</sup> 2002/2003/2007/2010 en Microsoft<sup>®</sup>

Outlook<sup>®</sup> 2002/2003/2007/2010

#### Raadpleeg P-touch Editor Help voor meer informatie en installatie-instructies.

#### De invoegtoepassing registreren en annuleren

Voordat u dit programma uitvoert, dient u de programma's Word, Excel<sup>®</sup> en Outlook<sup>®</sup> af te sluiten.

#### De schermen kunnen afwijken, afhankelijk van het besturingssysteem.

1 Klik op [Start] - [Alle programma's] -[Brother P-touch] - [P-touch Tools] -[P-touch Editor 5.0 Add-Ins Utility]. Het dialoogvenster [Instellingen voor Brother P-touch-invoegtoepassing] wordt geopend.

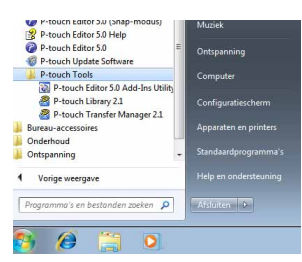

#### 2 Schakel de selectievakjes in bij de Microsoft-toepassing waarin u de knop voor de invoegtoepassing P-touch Editor wilt installeren.

In de keuzelijst [Toepassen] geeft u voor iedere Microsoft-toepassing op welke versie van de software voor het maken van labels moet worden geopend wanneer u op de knop P-touch Editor op de werkbalk klikt.

- Express Mode : de modus Express starten.
- Professional Mode : de modus Professional starten.
- Meteen afdrukken : het label meteen afdrukken.

| 7                                         | Toevoegen              | Toepassen:                                                        |  |  |  |  |
|-------------------------------------------|------------------------|-------------------------------------------------------------------|--|--|--|--|
|                                           |                        | Express Mode                                                      |  |  |  |  |
| Invo                                      | pegtoepassing          | en voor Microsoft Excel                                           |  |  |  |  |
| Toevoegen Toepassen:                      |                        |                                                                   |  |  |  |  |
|                                           |                        | Express Mode                                                      |  |  |  |  |
|                                           |                        | I Dialoogvenster Importinstellingen opene                         |  |  |  |  |
| Invoegtoepassingen voor Microsoft Outlook |                        |                                                                   |  |  |  |  |
| 7                                         | ✓ Toevoegen Toepassen: |                                                                   |  |  |  |  |
|                                           |                        | Express Mode                                                      |  |  |  |  |
|                                           |                        | ☑ Dialoogvenster Importinstellingen opene                         |  |  |  |  |
| aar                                       | schuwing               |                                                                   |  |  |  |  |
| kur                                       | nt invoegtoepa         | assingen toevoegen en verwijderen nadat de<br>ssing is afgesloten |  |  |  |  |

## Microsoft<sup>®</sup> Word

Met de invoegtoepassing kunt u tekst uit Microsoft® Word naar de labellay-out kopiëren.

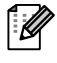

Als Microsoft<sup>®</sup> Outlook<sup>®</sup> is ingeschakeld en Microsoft<sup>®</sup> Word is gekozen als de standaard tekstverwerker, kunt u de invoegtoepassing niet in Microsoft<sup>®</sup> Word gebruiken. Sluit Microsoft<sup>®</sup> Outlook<sup>®</sup> af en start Microsoft<sup>®</sup> Word opnieuw.

#### Labels maken met Microsoft<sup>®</sup> Word

**1** Open een Microsoft<sup>®</sup> Word-document en selecteer de tekst die u wilt afdrukken.

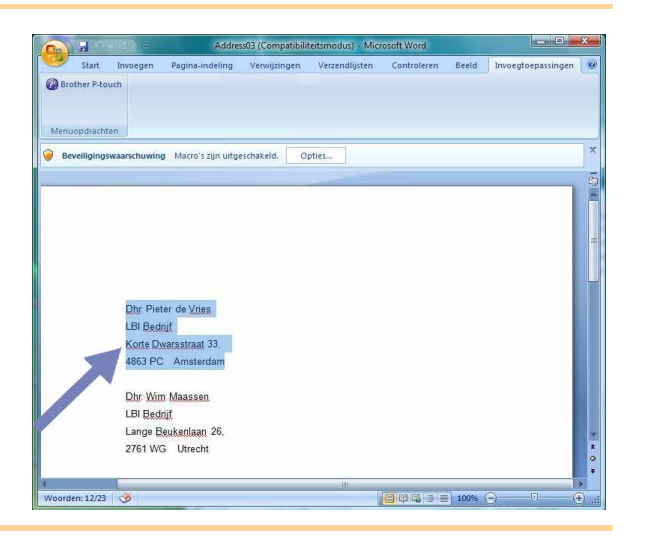

#### **2** Klik op de werkbalk Standaard/het lint van Microsoft<sup>®</sup> Word op **@**.

Raadpleeg het hieronder beschreven "Tekst uit Microsoft<sup>®</sup> Word toevoegen aan de labellijst in het databasevenster" voor nadere informatie over hoe u de tekst automatisch aan een labellijst kunt toevoegen.

#### Tekst uit Microsoft<sup>®</sup> Word toevoegen aan de labellijst in het databasevenster

Als de functie voor het eerst wordt gebruikt, verschijnt er een bericht "Gegevens opslaan in Labellijst?" waarin u wordt gevraagd of u de gegevens in de labellijst wilt opnemen. Als u op Ja klikt, worden er automatisch nieuwe records in de labellijst aangemaakt en de tekst wordt zoals hieronder geïllustreerd aan de velden toegevoegd vanaf de volgende keer dat u de tekst registreert. Steeds als u nieuwe gegevens toevoegt aan de labellijst, wordt ook de volgende informatie vastgelegd.

| De tekst                              | Toegevoegd veld |
|---------------------------------------|-----------------|
| Datum van aanmaak                     | Datumveld       |
| De eerste regel                       | Titelveld       |
| Alle regels inclusief de eerste regel | Kernveld        |
| Gevonden postcode                     | Codeveld        |

Voorbeeld van labellijstgegevens die worden opgeslagen in het databasevenster in P-touch Editor

|     | Datum     | Titel            | Kern                                                      | Code | Memo1 | Memo2 | Memo3 | Memo4 | Memo5 | Memo6 |
|-----|-----------|------------------|-----------------------------------------------------------|------|-------|-------|-------|-------|-------|-------|
| 1 🕨 | 13-7-2005 | Dhr. W. De Groot | Dhr. W. De Groot<br>Hugo de Vrieslaan 21<br>2131 GK Amhem |      |       |       |       |       |       |       |

Als u in het bericht "Gegevens opslaan in labellijst?" op Nee hebt geklikt, maar de tekst toch wilt registreren, gaat u naar [Extra] - [Opties] en schakelt u "Gegevens geïmporteerd met de invoegtoepassing automatisch registreren" in op het tabblad [Labellijst].

## Microsoft<sup>®</sup> Excel<sup>®</sup>

Met de invoegtoepassing kunt u tekst uit Microsoft<sup>®</sup> Excel<sup>®</sup> naar de labellay-out kopiëren.

#### Labels maken met Microsoft<sup>®</sup> Excel<sup>®</sup>

Open een werkblad in Microsoft<sup>®</sup> Excel<sup>®</sup> en selecteer de cellen met de tekst die u van het Microsoft<sup>®</sup> Excel<sup>®</sup>-werkblad op een label wilt afdrukken.

| 0        | 1.0           |                |                            |                         |          |             | Microsoft | Excel      |          |      |   | -    | ×          | -  |
|----------|---------------|----------------|----------------------------|-------------------------|----------|-------------|-----------|------------|----------|------|---|------|------------|----|
| 6        | Start         | Invoegen I     | Pagina-Indeling            | Formules                | Gegevens | Controleren | Beeld     | Invoegtoep | assingen |      |   | 10 - | <b>a</b> ) | ē  |
| ()<br>Me | Brother P-to, | ich<br>m       |                            |                         |          |             |           |            |          |      |   |      |            |    |
|          | AZ            | • (a           | ∫∗ Dhr. I                  | Kees Eikenbo            | iom      |             |           |            |          |      |   |      | 1          | \$ |
|          |               | A              |                            | в                       |          | 0           | D         | E          | F        | G    | н | 3    |            | ÷  |
| 1        | Naam          |                | Adres                      |                         |          |             |           |            |          |      |   |      | _          | 1  |
| 2        | Dhr. Kee      | s Eikenboorn   | Verlengde Ha<br>5568 KH Ro | avenstraat 5<br>tterdam |          |             |           |            |          |      |   |      |            |    |
| 3        | Dhr. Jan      | Schoenmakers   | Rijksstraatw<br>8145 FW D  | eg 271,<br>en Haag      |          |             |           |            |          |      |   |      |            |    |
| 4        | Dhr. Moh      | ammed Ali      | Sportliedens<br>6565 HB Gr | traat 62,<br>oningen    |          |             |           |            |          |      |   |      |            |    |
| 5        |               |                |                            |                         |          |             |           |            |          |      |   |      |            |    |
| 6        |               |                |                            |                         |          |             |           |            |          |      |   |      |            |    |
| 7        |               |                |                            |                         |          |             |           |            |          |      |   |      |            |    |
| 8        |               |                |                            |                         |          |             |           |            |          |      |   |      |            |    |
| 9        |               |                |                            |                         |          |             |           |            |          |      |   |      | -          |    |
| 10       |               |                |                            |                         |          |             |           |            |          |      |   |      |            |    |
| 12       |               |                |                            |                         |          |             |           |            |          |      |   |      |            |    |
| 13       |               |                |                            |                         |          |             |           |            |          |      |   |      |            |    |
| 14       |               |                |                            |                         |          |             |           |            |          |      |   |      |            |    |
| 15       |               |                |                            |                         |          |             |           |            |          |      |   |      |            |    |
| 16       |               |                |                            |                         |          |             |           |            |          |      |   |      |            |    |
| 17       |               |                |                            |                         |          |             |           |            |          |      |   |      | _          |    |
| 18       |               |                |                            |                         |          |             |           |            |          |      |   |      |            |    |
| 19       |               |                |                            |                         |          |             |           |            |          |      |   |      |            |    |
| 20       |               |                |                            |                         |          |             |           |            |          |      |   |      |            |    |
| 22       |               |                |                            |                         |          |             |           |            |          |      |   |      |            |    |
| 23       |               |                |                            |                         |          |             |           |            |          |      |   |      |            |    |
| 24       |               |                |                            |                         |          |             |           |            |          |      |   |      |            | ł  |
| 14 4     | H She         | et1 / Sheet2 / | Sheet3 / 92/               |                         |          |             | 14        | _          | EL .     |      |   |      | > I        |    |
| Gere     | ed            |                |                            |                         |          |             |           | Aanta      | 16 🖽 🗆   | 100% | Θ |      | •          | 1  |
| -        |               |                |                            |                         |          |             |           |            |          |      |   |      |            | 1  |

2 Klik op de werkbalk Standaard/het lint van Microsoft<sup>®</sup> Excel<sup>®</sup> op 2. Het dialoogvenster [Importinstellingen Brother P-touch] wordt geopend.

# **3** Wijzig bij [Labellay-out] de regeldoorvoer in de cellen en klik op [Bewerken/afdrukker].

In [Labellay-out] kunt u de wijze aanpassen waarop de tekst wordt weergegeven of afgedrukt.

Wanneer u een willekeurig item uit het vak [Velden] kiest en op store klikt, wordt er een nieuw veld toegevoegd aan het vak [Labellay-out].

U kunt in iedere cel spaties, regeldoorvoeren, komma's en tekens invoeren en deze op een label afdrukken. U kunt in dit scherm ook velden verwijderen door het betreffende veld te markeren en op de toets Delete op uw toetsenbord te drukken.

 $\lceil \mathcal{U} 
angle$ 

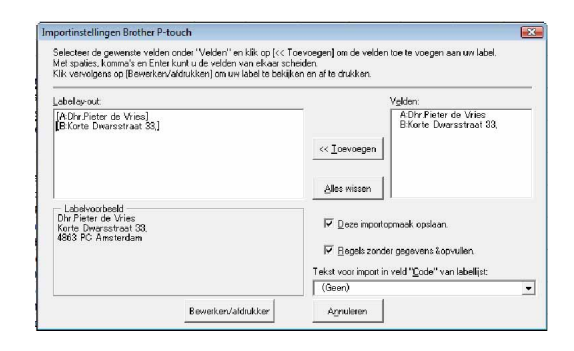

Labels maken

- Raadpleeg het onderdeel "Tekst uit Microsoft<sup>®</sup> Excel<sup>®</sup> toevoegen aan de labellijst" op pagina 15 voor nadere informatie over hoe u de tekst automatisch aan de labellijst kunt toevoegen.
  - Als u gegevens wilt opnemen in het codeveld van de labellijst, kiest u [Tekst voor import in veld "Code" van labellijst] in het dialoogvenster [Importinstellingen Brother P-touch].

## Tekst uit Microsoft<sup>®</sup> Excel<sup>®</sup> toevoegen aan de labellijst

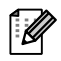

Als de functie voor het eerst wordt gebruikt, verschijnt er een bericht "Gegevens opslaan in Labellijst?" waarin u wordt gevraagd of u de gegevens in de labellijst wilt opnemen. Als u op Ja klikt, worden er automatisch nieuwe records in de labellijst aangemaakt en de tekst wordt zoals hieronder geïllustreerd aan de velden toegevoegd vanaf de volgende keer dat u de tekst registreert. Steeds als u nieuwe gegevens toevoegt aan de labellijst, wordt ook de volgende informatie vastgelegd.

| De tekst                                                                                       | Toegevoegd veld |
|------------------------------------------------------------------------------------------------|-----------------|
| Datum van aanmaak                                                                              | Datumveld       |
| De eerste regel van de tekst die in de labellay-out wordt gespecificeerd                       | Titelveld       |
| Alle regels inclusief de eerste regel van de tekst,<br>zoals in de labellay-out gespecificeerd | Kernveld        |
| Inhoud van de cel gespecificeerd in [Tekst voor<br>import in veld "Code" van labellijst]       | Codeveld        |

|   |     | Datum     | Titel                 | Kern                                                       | Code | Memo1 | Memo2 | Memo3 | Memo4 | Memo5 | Memo6 |
|---|-----|-----------|-----------------------|------------------------------------------------------------|------|-------|-------|-------|-------|-------|-------|
| - | 1 🕨 | 13-7-2005 | Dhr. W. De Groot      | Dhr. W. De Groot<br>Hugo de Vrieslaan 21<br>2131 GK Arnhem |      |       |       |       |       |       |       |
| 1 | 2   | 13-7-2005 | Dhr. P. Winter        | Dhr. P. Winter<br>Hoofdstraat 261<br>2063 JH Rotterdam     |      |       |       |       |       |       |       |
|   | з   | 13-7-2005 | Mevr. Wilma<br>Koeman | Mevr. Wilma Koeman<br>Rembrandlaan 50<br>8105 HS Den Haag  |      |       |       |       |       |       |       |

Als u in het bericht "Gegevens opslaan in Labellijst?" op Nee hebt geklikt, maar de tekst toch wilt registreren, gaat u naar [Extra] - [Opties] en schakelt u "Gegevens geïmporteerd met de invoegtoepassing automatisch registreren." in.

## Microsoft<sup>®</sup> Outlook<sup>®</sup>

Met de invoegtoepassing kunt u tekst uit Microsoft<sup>®</sup> Outlook<sup>®</sup> naar de labellay-out kopiëren. De onderdelen die u kunt importeren zijn: Contactpersonen, Agendadetails, Verwijderde items, Concepten, Postvak IN, Logboek, Notities (teksten in het dialoogvenster [Notities] zijn niet beschikbaar), Postvak UIT, Verzonden items en de Takenvensters.

#### Labels maken met behulp van de contactpersoongegevens in Microsoft<sup>®</sup> Outlook<sup>®</sup>

- Open Microsoft<sup>®</sup> Outlook<sup>®</sup> Contactpersonen en selecteer de contactpersoongegevens die u wilt gebruiken.
  - U kunt in Microsoft<sup>®</sup> Outlook<sup>®</sup> niet alleen de gegevens van contactpersonen gebruiken, maar ook de tekst uit een bericht, net zoals in Microsoft<sup>®</sup> Word.

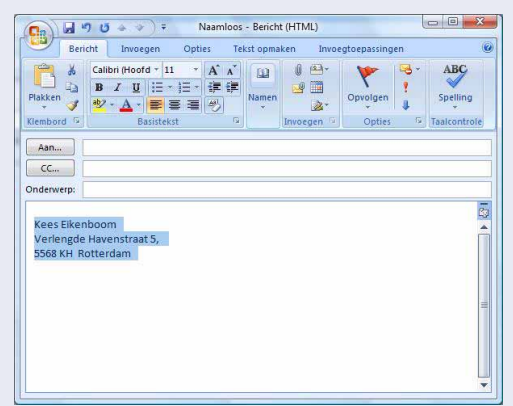

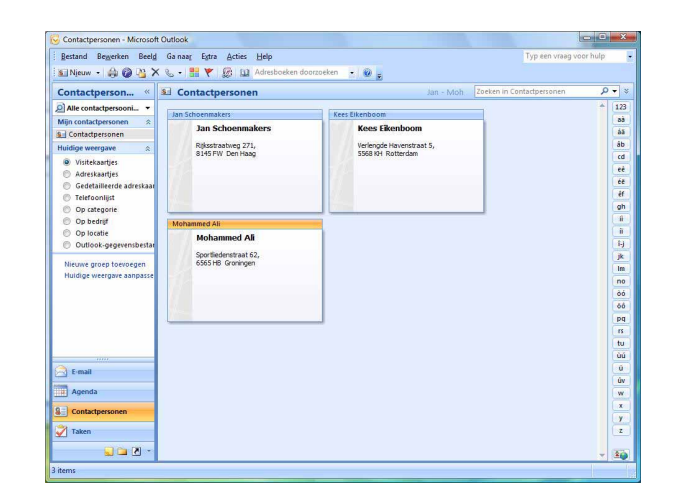

#### **2** Klik op de werkbalk Standaard/het lint van Microsoft<sup>®</sup> Outlook<sup>®</sup> op **@**.

Raadpleeg het onderdeel "Tekst uit Microsoft<sup>®</sup> Outlook<sup>®</sup> toevoegen aan de labellijst" op pagina 17 voor nadere informatie over hoe u de tekst automatisch aan de labellijst kunt toevoegen.

# **3** Wijzig bij [Labellay-out] de regeldoorvoer in de cellen en klik op Reweiker/addukker.

U kunt in iedere cel spaties, regeldoorvoeren, komma's en tekens invoeren en deze op een label afdrukken. U kunt in dit scherm ook velden verwijderen door het betreffende veld te markeren en op de toets Delete op uw toetsenbord te drukken.

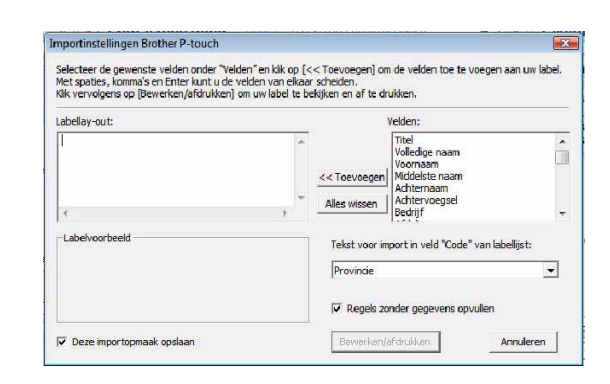

• Als u gegevens wilt opnemen in het codeveld van de labellijst, kiest u [Tekst voor import in veld "Code" van labellijst] in het dialoogvenster [Importinstellingen Brother P-touch].

## Tekst uit Microsoft<sup>®</sup> Outlook<sup>®</sup> toevoegen aan de labellijst

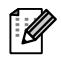

Als de functie voor het eerst wordt gebruikt, verschijnt er een bericht "Gegevens opslaan in Labellijst?" waarin u wordt gevraagd of u de gegevens in de labellijst wilt opnemen. Als u op Ja klikt, worden er automatisch nieuwe records in de labellijst aangemaakt en de tekst wordt zoals hieronder geïllustreerd aan de velden toegevoegd vanaf de volgende keer dat u de tekst registreert. Steeds als u nieuwe gegevens toevoegt aan de labellijst, wordt ook de volgende informatie vastgelegd.

| De tekst                                                                                    | Toegevoegd veld |
|---------------------------------------------------------------------------------------------|-----------------|
| Datum van aanmaak                                                                           | Datumveld       |
| De eerste regel van de tekst die in de labellay-out wordt gespecificeerd                    | Titelveld       |
| Alle regels inclusief de eerste regel van de tekst, zoals in de labellay-out gespecificeerd | Kernveld        |
| Inhoud van de cel gespecificeerd in [Tekst voor import in veld "Code" van labellijst]       | Codeveld        |

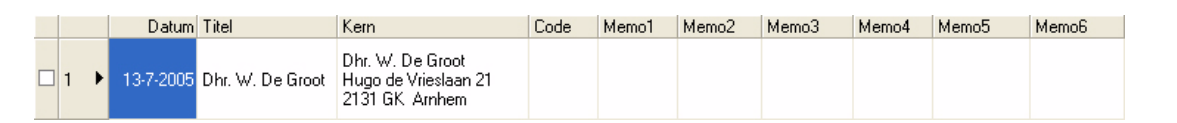

Als u in het bericht "Gegevens opslaan in Labellijst?" op Nee hebt geklikt, maar de tekst toch wilt registreren, gaat u naar [Extra] - [Opties] en schakelt u "Gegevens geïmporteerd met de invoegtoepassing automatisch registreren." in.

# Zo gebruikt u P-touch Address Book (alleen Windows<sup>®</sup>)

In dit gedeelte wordt uitgelegd hoe u op efficiënte manier labels maakt voor contactpersonen in P-touch Address Book. De schermen kunnen afwijken, afhankelijk van het besturingssysteem. (In sommige talen wordt P-touch Address Book niet ondersteund.)

## P-touch Address Book starten

#### Klik op [Start] - [Alle Programma's] - [Brother P-touch] - [P-touch Address Book 1.1].

- U kunt P-touch Address Book ook op de volgende manieren starten (uitsluitend indien u tijdens de installatie een snelkoppeling hebt aangemaakt):
  - Dubbelklikken op de snelkoppeling op het bureaublad.
  - Klikken op de snelkoppeling op de werkbalk Snel starten.

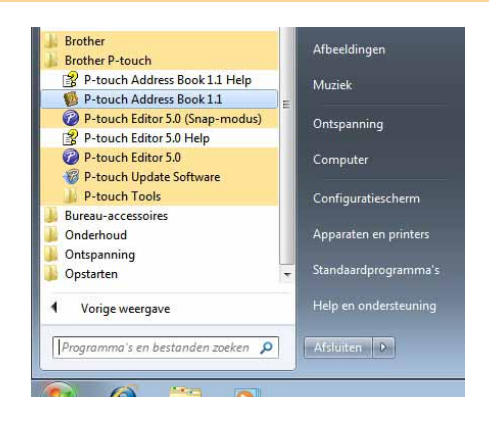

Bij de start van P-touch Address Book wordt het dialoogvenster [Opstarten] geopend, waarin u instellingen kunt opgeven voor het aanmaken van nieuwe contactpersonen, het importeren van gegevens in CSV-indeling, of het importeren van Outlook<sup>®</sup>-contactpersonen, enzovoort.

- Als u [Nieuw contact maken] hebt geselecteerd, wordt het lay-outvenster geopend.
- Als u [Contacten uit een CSV-bestand importeren] of [Contacten uit Outlook importeren] hebt geselecteerd, kunt u contactgegevens importeren in andere bestandsindelingen.

 Klik op <u>Heboperen.</u> om de helpbestanden van P-touch Address Book te openen.
 In P-touch Address Book Help vindt u uitgebreide informatie over de verschillende

functies en wordt uitgelegd hoe u P-touch Address Book gebruikt.

| -touch Addr              | ess Book                                       | × |
|--------------------------|------------------------------------------------|---|
| <u>*</u> = c             | Nieuw contact maken                            |   |
|                          | Contacten uit een CSV-bestand importeren       |   |
| <mark>©</mark> ↓<br>≛≣ ∩ | C <u>o</u> ntacten uit Outlook importeren      |   |
|                          | Help openen                                    |   |
|                          | http://solutions.brother.com/                  |   |
| Г                        | <u>D</u> it dialoogvenster niet meer weergeven |   |
| ſ                        | OK Annularen I                                 |   |

#### Lay-outvenster

Het lay-outvenster is samengesteld uit de volgende acht onderdelen:

| P-touch<br>Address Book                                                                                                    | Nieuw contact Contact heuerken Zoeken                                                | Mediatuna Afdrukkan                               |                        |     |
|----------------------------------------------------------------------------------------------------|--------------------------------------------------------------------------------------|---------------------------------------------------|------------------------|-----|
| Arial ▼ B I ■ ≇ 3                                                                                                    |                                                                                      | Mediatype Aidiokkeli                              | III-/ ult200men        |     |
| P-touch Address Book         D102mm Vrije lengte papier film is         Groot adreslabel         Groot verzendlabel         Hangmaplabel         Nambadge label         Nambadge label         Standaard adreslabel         Standaard adreslabel         Standaard adres01         Standaard adres03         Standaard adres04                                                                                                    | Dhr W. De Groct<br>Hugo de Vrieslaan 21 21<br>2131 GK                                | 31 GK Armhem                                      |                        |     |
| E Standaard adres 05<br>E Standaard adres 06<br>Takelijk a b c d d<br>Titel Voomaam Achtemaam B                                                                                                    | e f g h i j k I m n d<br>Bedrif Afdeling Functie Straat                              | m<br>pqrstuvv<br>Postcode Plaats Pro              | w x y z 123            | Fax |
| 1     Image: Write Constraints     Image: Write Constraints     Image: Write Constandate     Image: Write Constraints | Hugo de Vineslaan 21 213:<br>manage Reisbun Zonnebloemstraat 55<br>Beethovenlaan 234 | GK Amhem 2131 GK Am<br>2514 GH We<br>5678 AA Lely | hem<br>Leringe<br>stad |     |

#### 🚺 Menubalk

De opdrachten zijn gegroepeerd op basis van functionaliteit (Bestand, Bewerken, Weergeven, Lay-out, enz.).

**2** Standaardwerkbalk

Bevat een groep veelgebruikte opdrachten (zoals Nieuw contact, Contact bewerken, Zoeken, Afdrukken, enz.).

Werkbalk Tekst

Functies voor de opmaak van tekst, bijvoorbeeld tekengrootte en uitlijning.

#### O Paneel Lay-outstijlen

Lay-outstijlen gegroepeerd in mappen.

#### Werkgebied Lay-out

Hier wordt een weergave geplaatst van de lay-outstijl die is geselecteerd in het paneel Lay-out, zodat de stijl kan worden bewerkt.

#### 6 Keuzelijst contactpersonen

Selectie van het type contactpersonen dat eronder wordt weergegeven in de lijst. U kunt kiezen uit [Privé], [Zakelijk], [Overige1], [Overige2] en [Overige3].

#### 7 Indextabs

In recordweergave kunt u een zoekbewerking in het veld uitvoeren. Klik op [Extra] - [Sorteren] om het dialoogvenster [Sorteren] te openen en geef in [Sleutel1] het veld op waarin u wilt zoeken.

#### Recordweergave

In ieder veld worden contactgegevens weergegeven. De gegevens kunnen ook worden bewerkt (toevoegen, wissen of bewerken).

## Nieuwe contactpersoon invoeren

In dit gedeelte wordt uitgelegd hoe u een nieuwe contactpersoon invoert.

# **1** Klik op [Bestand] - [Nieuw contact]. Of klik op

Het dialoogvenster [Nieuw contact] wordt geopend.

**2** Voer gegevens in voor alle items.

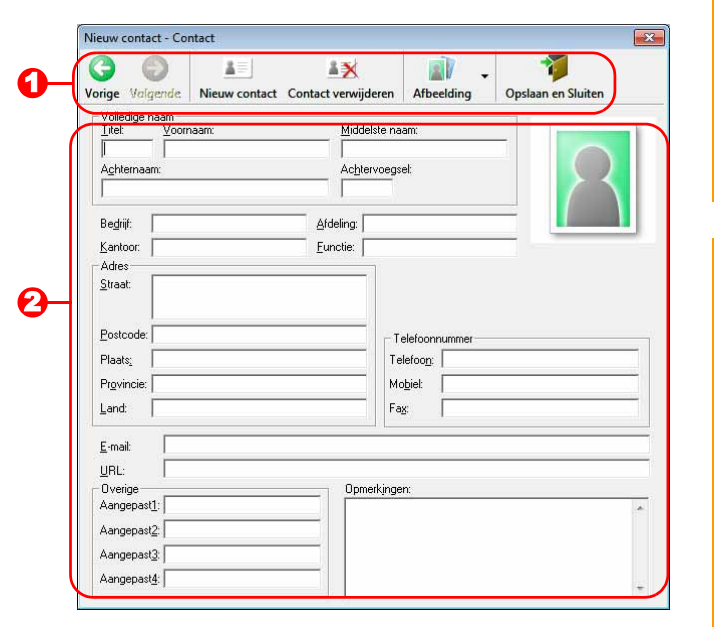

1=

**1** Werkbalk van het formulier Nieuw contact Op de werkbalk staan de volgende opdrachten:

| Pictogram | Naam knop              | Functie                                                                                                    |
|-----------|------------------------|----------------------------------------------------------------------------------------------------|
| G         | Vorige                 | Weergave van de vorige contactpersoon.                                                                                                    |
| ٢         | Volgende               | Weergave van de volgende contactpersoon.                                                                                                    |
|           | Nieuw contact          | Weergave van het formuliervenster voor een Nieuw contact.                                                                                                    |
|           | Contact<br>verwijderen | De gegevens van de geselecteerde contactpersoon verwijderen.                                                                                                    |
| Ì         | Afbeelding             | <ul> <li>Functionaliteit voor het invoegen van een foto van een contactpersoon uit een bestand of met behulp van een op de computer aangesloten camera.</li> <li>De volgende bestandstypen worden ondersteund:</li> <li>Bitmap (*.bmp, *.dib)</li> <li>JPEG (*.jpg, *.jpeg)</li> <li>TIFF (niet gecomprimeerd) (*.tif)</li> <li>GIF (*.gif)</li> <li>Pictogram (*.ico)</li> <li>Windows-metabestand (*.wmf, *.emf) (* Afbeeldingen kunnen niet worden bewerkt.)</li> <li>PNG (*.png)</li> </ul> |
| <b>W</b>  | Opslaan en<br>Sluiten  | De gegevens van de contactpersoon opslaan en het dialoogvenster [Nieuw contact] sluiten.                                                                                                    |

#### **O** Contactformulier

Het contactformulier wordt gebruikt om gegevens zoals naam, adres, telefoonnummer, bedrijfsgegevens en e-mailadres van de nieuwe contactpersoon in te voeren.

**3** Als alle gegevens naar wens zijn ingevoerd, klikt u op

om de informatie op te slaan.

# P-touch Transfer Manager gebruiken (alleen QL-650TD/580N/1050/1060N/720NW) (alleen Windows<sup>®</sup>)

P-touch Transfer Manager: met deze toepassing kunt u gegevens van een labelsjabloon overdragen naar de hoofdeenheid van de printer en back-ups maken van gegevens die naar de hoofdeenheid van de printer zijn overdragen.

De overdrachtsfunctie is nodig om P-touch Template te gebruiken. Zie de handleiding voor P-touch Template in de map [Extra] op de cd-rom voor meer informatie over P-touch Template voor de QL-580N/1050/1060N; zie de handleiding voor P-touch Template op de volgende website voor meer informatie over P-touch Template voor de QL-720NW:

http://solutions.brother.com/

Selecteer uw land en regio, product en "Downloads".

Als u de sjablonen via het netwerk wilt overdragen, dient u BRAdmin Professional te gebruiken. U kunt BRAdmin Professional downloaden van onze website: http://solutions.brother.com (alleen QL-580N/1060N/720NW).

## P-touch Transfer Manager starten

Klik op [Start] en selecteer [Alle programma's (Programma's)] - [Brother P-touch] - [P-touch Tools] - [P-touch Transfer Manager 2.1].

P-touch Transfer Manager wordt gestart.

#### Lay-outvenster

| Overdragen B.   | rck-up maken Open | r Zoeken          | Weergave wijziger | r:<br>rinters 💽 | )-( |
|-----------------|-------------------|-------------------|-------------------|-----------------|-----|
| P-touch Library | Na                | am                | Grootte Datum     | Locatie         |     |
| Coekresulta     | er                |                   |                   |                 |     |
| Configu         | raties<br>s       |                   |                   |                 |     |
|                 |                   |                   |                   |                 |     |
|                 |                   |                   |                   | _               |     |
|                 | Eri               | s geen inhoud ge: | selecteerd.       |                 |     |
|                 |                   |                   |                   |                 |     |
|                 | 11                |                   |                   |                 |     |

#### 🖸 Menubalk

De opdrachten zijn op basis van functionaliteit in de menu's gegroepeerd (Bestand, Bewerken, Beeld, Extra en Help).

#### 🕑 Werkbalk

Bevat pictogrammen voor veelgebruikte opdrachten. Klik op een daarvan om de betreffende opdracht uit te voeren.

Orintermodel selecteren (alleen voor P-touch Transfer Manager)

Selecteer het printermodel waarnaar u gegevens wilt sturen. Wanneer u een printer selecteert, worden in de lijstweergave alleen de gegevens weergegeven die naar de betreffende printer kunnen worden gestuurd.

#### 4 Mapweergave

Weergave van een lijst met mappen. Wanneer u een map selecteert, worden de gegevens uit de geselecteerde map weergegeven in de lijstweergave aan de rechterkant.

#### **6** Lijstweergave

Weergave van de gegevens uit de geselecteerde map.

**O** Voorbeeld

Weergave van een voorbeeld van de labelsjabloon dat in de lijstweergave is geselecteerd.

#### Uitleg van de pictogrammen

| Pictogram                              | Naam knop                                                  | Functie                                                                                                    |
|----------------------------------------|------------------------------------------------------------|----------------------------------------------------------------------------------------------------|
| 17                                     | Overdragen<br>(alleen voor P-touch<br>Transfer Manager)    | Hiermee worden labelsjablonen en andere gegevens van<br>uw computer naar de printer overgedragen (wanneer de<br>USB-interfacekabel is aangesloten). |
| 4                                      | Back-up maken<br>(alleen voor P-touch<br>Transfer Manager) | Maakt een back-up van de gegevens die u hebt<br>overgedragen naar de Brother printer met behulp van<br>P-touch Transfer Manager.                    |
| 1                                      | Openen                                                     | Bewerken van de geselecteerde gegevens.                                                                                                    |
|                                        | Afdrukken<br>(alleen voor P-touch<br>Library)              | De geselecteerde labelsjabloon afdrukken met de printer.                                                                                            |
| 0                                      | Zoeken                                                     | De gegevens zoeken die met P-touch Library worden beheerd.                                                                                          |
| 11 11 11 11 11 11 11 11 11 11 11 11 11 | Weergave wijzigen                                          | De bestandsweergave wijzigen.                                                                                                    |

# Labelsjablonen overbrengen van de PC naar de printer via USB

() Vergeet niet om de netwerkkabel los te koppelen wanneer sjablonen via USB worden overgedragen.

**1** Selecteer de printer waarnaar u gegevens wilt overdragen.

Controleer voordat u gegevens gaat overdragen of de pc en de printer goed met een USB-kabel op elkaar zijn aangesloten en of de printer aanstaat.

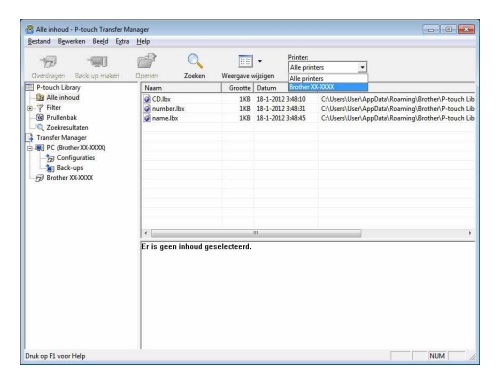

2 Klik met de rechtermuisknop op de map [Configuraties] en selecteer [Nieuw] om een nieuwe map te maken.

Hier maken we als voorbeeld een map met de naam "Transfer".

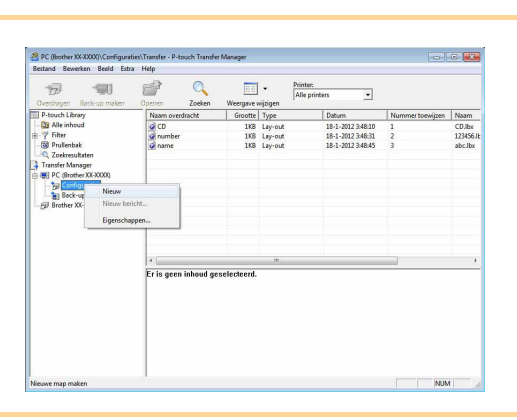

# **3** Sleep de gegevens die u wilt overdragen naar de map die u gemaakt hebt.

Sleep de gegevens die u wilt overdragen vanuit Alle inhoud, Lay-outs of een andere map onder Filter.

Bij het overdragen van meerdere gegevenssets verplaatst u alle gegevens naar de map die u gemaakt hebt.

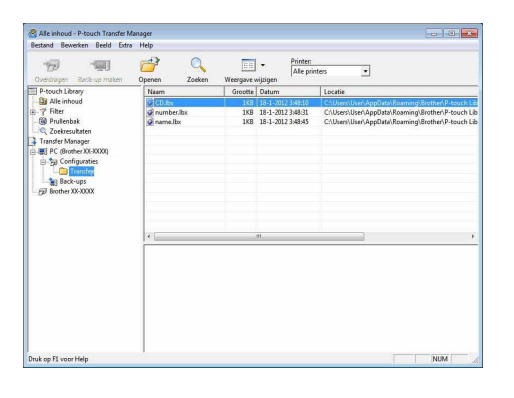

(🔘 Import

ta

#### **4** In de map die u in de vorige stap gemaakt hebt, wordt aan de overgedragen gegevens automatisch een nummer toegewezen.

Als u een nummer wilt wijzigen, klikt u in de lijstweergave met de rechtermuisknop op de gegevensnaam en selecteert u het toegewezen nummer.

- Voor het overdragen van gegevens anders dan tekstberichten is het toewijzen van nummers verplicht.
- Als u het toegewezen nummer van gegevens die reeds naar de hoofdeenheid van de printer zijn overgedragen wijzigt, dan wordt dit overschreven. U kunt het toegewezen nummer dat wordt gebruikt voor gegevens die reeds naar de printer zijn overgedragen, controleren door een back-up van de gegevens te maken zoals beschreven in "Back-ups maken van labelsjablonen" (pagina 25).
- U kunt op de gegevensnaam van overgedragen gegevens klikken en de naam wijzigen. Hoeveel tekens u voor een gegevensnaam kunt gebruiken, is afhankelijk van het printermodel.

# Selecteer de gegevens of de map die u wilt overdragen en klik op 1

Er verschijnt een bevestigingsvenster voor de overdracht.

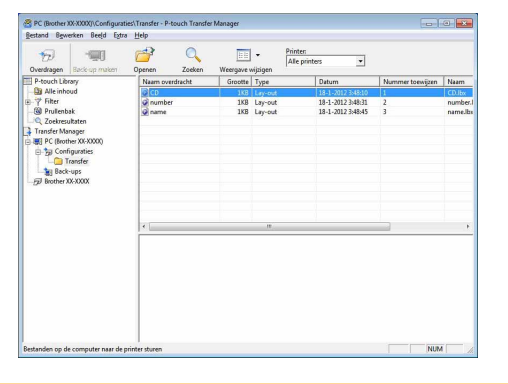

#### 6 Klik op [OK].

De gegevens (of de map) die in de mapweergave zijn geselecteerd, worden naar de printer overgedragen.

Hebt u specifieke gegevens in de lijstweergave geselecteerd, dan worden alleen deze gegevens naar de printer overgedragen.

| ouch |                                                                                  |
|------|----------------------------------------------------------------------------------|
| Â    | Bestanden op de computer worden naar de printer gezonden.<br>OK om door te gaan? |
|      |                                                                                  |

## Back-ups maken van labelsjablonen

In dit gedeelte wordt beschreven hoe u labelsjablonen en andere gegevens van de printer naar de computer kunt overdragen.

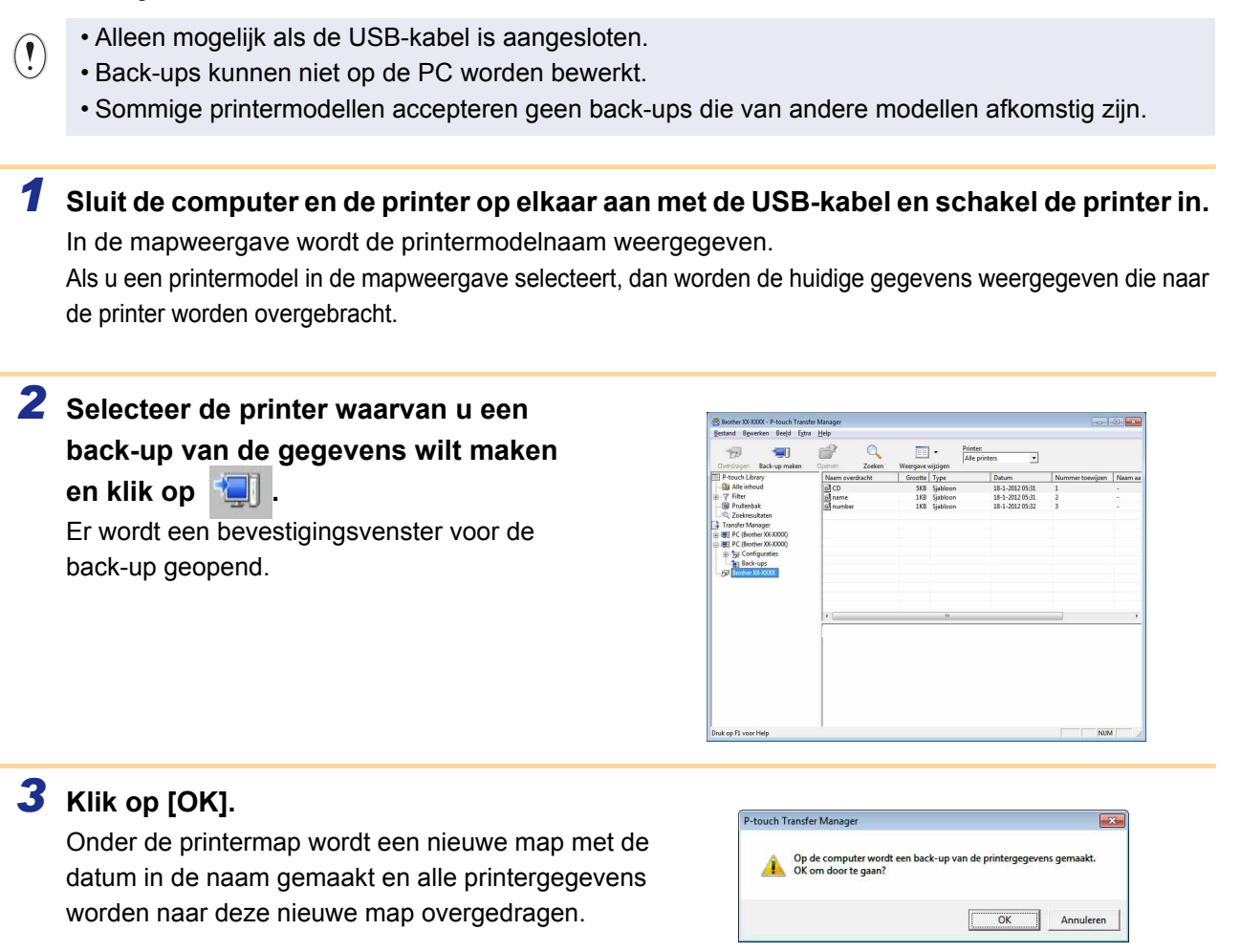

#### Alle printergegevens verwijderen

- **1** Sluit de computer en de printer op elkaar aan met de USB-kabel en schakel de printer in. In de mapweergave wordt de printermodelnaam weergegeven.
- Klik met de rechtermuisknop op de printer en selecteer [Alles verwijderen].
   Er verschijnt een bevestigingsvenster.

| Gverdragen I                                                                                                    | Back-up maken       | Ipenen Zoeken        | Weergave   | Alle<br>Nijzigen     | e printers 💌                       |                  |        |
|----------------------------------------------------------------------------------------------------|---------------------|----------------------|------------|----------------------|------------------------------------|------------------|--------|
| P-touch Libra                                                                                                    | γ.                  | Nearn overdracht     | Grootte    | Туре                 | Datum                              | Nummer toewijzen | Naam a |
|                                                                                                    |                     | I CD<br>I name       | 5KB<br>1KB | Sjabloon<br>Sjabloon | 18-1-2012 05:35<br>18-1-2012 05:36 | 1 2              | 1      |
| C Zoekresult                                                                                                    | aten                |                      |            |                      |                                    |                  |        |
| E R PC (Brothe                                                                                                    | 100-10000)          |                      |            |                      |                                    |                  |        |
| Internet internet internet | uraties             |                      |            |                      |                                    |                  |        |
| -B Back-u                                                                                                    | ps                  | L                    |            |                      |                                    |                  |        |
|                                                                                                    | Alles verwijderen   |                      |            |                      |                                    |                  |        |
|                                                                                                    | Printerinstellingen | Let                  |            |                      |                                    |                  |        |
|                                                                                                    | Eigenschappen       |                      |            |                      |                                    |                  |        |
|                                                                                                    |                     | 141                  |            | 11                   |                                    |                  | ,      |
|                                                                                                    |                     | er zijn meernere sou | men minou  | geselecteeru         |                                    |                  |        |

#### **3** Klik op [OK].

Alle gegevens in de printer worden verwijderd.

|   | Alle gegevens worden van de printer verwijderd. |
|---|-------------------------------------------------|
| A | Wilt u doorgaan?                                |

-abels maken

## Sjablonen via een netwerk overbrengen naar de printer (alleen QL-580N/1060N/720NW)

Als u de sjablonen via het netwerk naar de printer wilt overbrengen, dient u BRAdmin Professional te gebruiken. U kunt BRAdmin Professional downloaden van onze website: http://solutions.brother.com De namen van printers en de hieronder volgende afbeeldingen kunnen afwijken van wat u te zien krijgt; dat is afhankelijk van de printer die u hebt gekocht. De schermen kunnen variëren naargelang het model dat wordt gebruikt.

1 Maak de sjabloon die u met P-touch Editor 5.0 wilt overbrengen en kies vervolgens in het menu [Bestand] de optie [Sjabloon overdragen...] om de sjabloon te registreren.

**2** Klik op m de geregistreerde sjabloon in blf-indeling op te slaan.

#### 3 Start BRAdmin Professional.

Kies de printer en open het menu [Besturing]. Selecteer [Firmware laden].

Als er meerdere printers zijn aangesloten, herkent u de printer aan het IP-adres.

U kunt het IP-adres opvragen door de printerinstellingen af te drukken.

Houd de knop Afsnijden ingedrukt terwijl de printer is ingeschakeld om de printerinstellingen af te drukken.

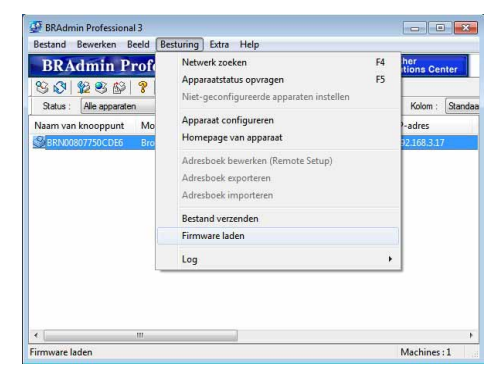

**4** Selecteer de optie Firmware laden in BRAdmin Professional. Selecteer [TFTP PUT] en klik op de knop [OK].

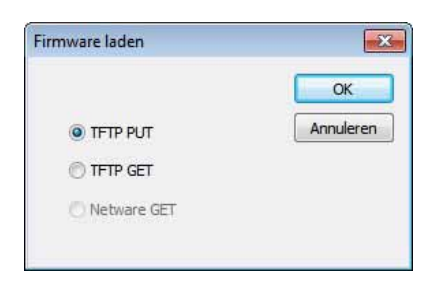

**5** Selecteer het bestand dat u in stap 2 in blf-indeling hebt opgeslagen en laad dit naar de printer. Selecteer het blf-bestand en klik op de knop [OK].

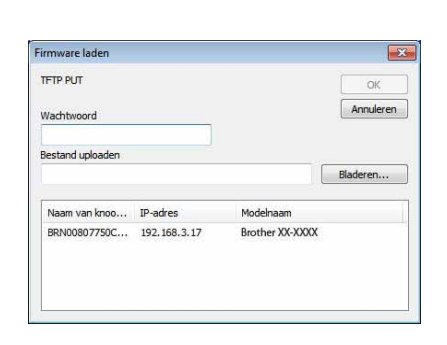

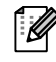

Het standaard wachtwoord is "access".

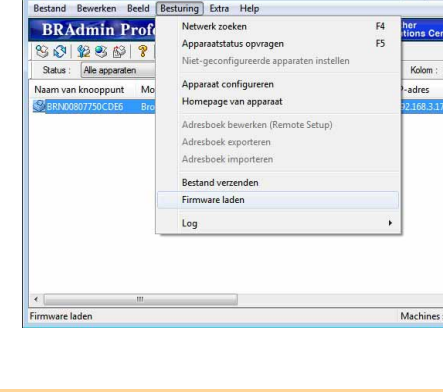

Inleiding

-abels maken

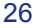

# Zo gebruikt u P-touch Library (alleen Windows<sup>®</sup>)

P-touch Library: met deze toepassing kunt u P-touch labelsjablonen en andere gegevens op de computer beheren. U kunt een label uit P-touch Library met het apparaat afdrukken.

## P-touch Library starten

Als u P-touch Library start kunt u labels bewerken en afdrukken.

# Klik op [Start] en selecteer [Alle programma's (Programma's)] - [Brother P-touch] - [P-touch Tools] - [P-touch Library 2.1].

P-touch Library wordt gestart.

#### Gegevens openen en bewerken

Kies de gegevens die u wilt bewerken en klik op

De aan de gegevens gekoppelde toepassing wordt geopend en u kunt alle gegevens bewerken.

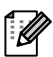

Welke toepassing wordt geopend is afhankelijk van de gegevens. Voor een P-touch-sjabloon wordt bijvoorbeeld P-touch Editor opgestart.

#### Labels afdrukken

Selecteer de labelsjabloon dat u wilt afdrukken en klik op

Het label wordt afgedrukt door de printer die op de computer is aangesloten.

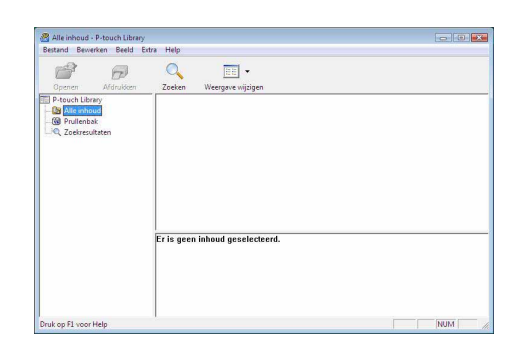

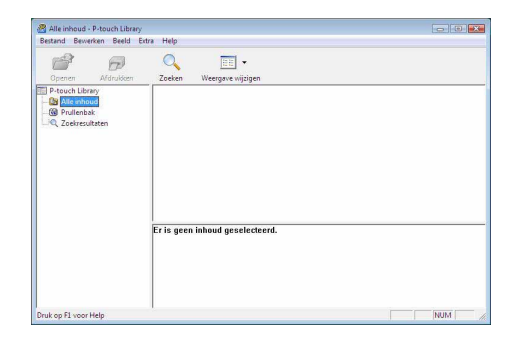

## Labels zoeken

U kunt zoeken naar labels die in P-touch Library zijn geregistreerd.

1 Klik op 🔍

Het dialoogvenster [Zoeken] wordt geopend.

| Openen Afdrukken                                               | Zoeken Weergave wijzigen            |        |
|----------------------------------------------------------------|-------------------------------------|--------|
| P-touch Library<br>Alle inhoud<br>Prullenbak<br>Zoekresultaten | Zoeken<br>Meerdere perameters (* EN | C OF   |
|                                                                | ☐ Neam                              | BEVAT  |
|                                                                | Type [Lay-out (bxcb(;bp;mb))        | BEVAT  |
|                                                                | Grootte Van 0 4 KB                  |        |
|                                                                | □ Datum Van 19-3-2008 💌             |        |
|                                                                | Er is Tot 19- 3 -2008 💌             |        |
|                                                                | Zotian                              | Skiten |

Labels maken

Bijlage

# **2** Selecteer de items die u als zoekvoorwaarden wilt gebruiken en selecteer de zoekparameters.

| Instellingen        | Details                                                                                                    |
|---------------------|----------------------------------------------------------------------------------------------------|
| Meerdere parameters | Hiermee selecteert u de methode om meerdere zoekitems te combineren. Als u EN<br>selecteert, wordt gezocht naar bestanden die aan alle voorwaarden voldoen. Als u<br>OF selecteert, wordt gezocht naar bestanden die aan een of meerdere<br>voorwaarden voldoen. |
| Naam                | Hier voert u de gegevensnaam in waarnaar gezocht moet worden.                                                                                                    |
| Туре                | Hier voert u het gegevenstype in waarnaar gezocht moet worden.                                                                                                    |
| Grootte             | Hier voert u de grootte in van de gegevens waarnaar gezocht moet worden.                                                                                                    |
| Datum               | Hier voert u de datum in waarop de gegevens waarnaar u gaat zoeken, het laatst zijn gewijzigd.                                                                                                    |

De volgende zoekparameters kunnen worden geselecteerd:

## **3** Klik op [Zoeken].

ſØ

De zoekopdracht wordt gestart. Sluit het dialoogvenster [Zoeken]. De zoekresultaten kunnen in de mapweergave Zoekresultaten worden bekeken.

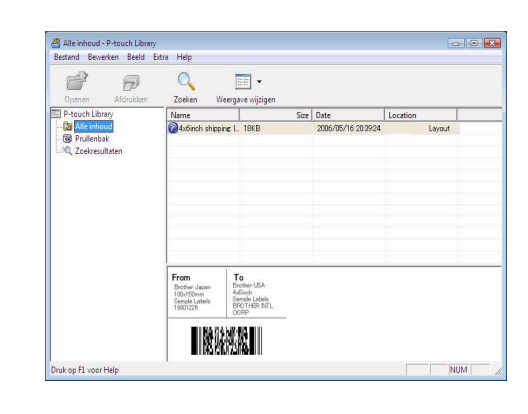

- U kunt de gegevens in P-touch Library registreren door deze naar de map "Alle inhoud" of de lijstweergave daarvan te slepen. Gebruik de volgende methode om labels die met P-touch Editor zijn gemaakt, automatisch in P-touch Library te registreren.
- 1. Selecteer in het menu P-touch Editor [Extra] [Opties].
- 2. Selecteer in het dialoogvenster [Opties] het tabblad [Algemeen] en klik op [Registratie-instellingen].
- 3. Kies het moment waarop labelsjablonen gemaakt met P-touch Editor moeten worden geregistreerd en klik op [OK].

# Labelsjablonen overbrengen met P-touch Transfer Express (alleen QL-720NW) (alleen Windows<sup>®</sup>)

Met behulp van P-touch Transfer Express kunt u een of meer labelsjablonen en een database eenvoudig overbrengen naar een QL-720NW-printer via een lokale USB-verbinding. Nadat de labelsjabloon is gemaakt door een beheerder, kan hij worden gedistribueerd in combinatie met P-touch Transfer Express naar veel gebruikers, en vervolgens lokaal worden overgebracht naar elke QL-720NW-printer.

U kunt P-touch Transfer Express (alleen Engels) downloaden van de onderstaande website: http://solutions.brother.com

Selecteer uw land en regio, product en "Downloads".

# Zo gebruikt u P-touch Editor Lite (alleen QL-700 en Windows<sup>®</sup>)

U hoeft geen stuurprogramma of software te installeren voor P-touch Editor Lite. Met P-touch Editor Lite kunt u diverse eenvoudige labellay-outs snel en gemakkelijk maken. P-touch Editor Lite wordt alleen ondersteund bij aansluiting met behulp van een USB-kabel.

Nadat de USB-kabel is aangesloten, verschijnt er een dialoogvenster op het scherm van de PC. Voor Windows<sup>®</sup> XP/Windows Vista<sup>®</sup>, klik op (?) (P-touch Editor Lite). Voor Windows<sup>®</sup> 7, klik op "Map en bestanden weergeven" en dubbelklik vervolgens op (?) (ptlite10).

P-touch Editor Lite wordt gestart.

\* De printer moet in de modus P-touch Editor Lite staan. Zie de Installatiehandleiding voor meer informatie.

#### Lay-outvenster

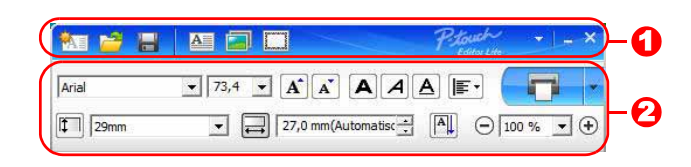

#### • Werkbalk Opdracht

| Pictogram | Functie                                                                                                    |
|-----------|----------------------------------------------------------------------------------------------------|
| <b>1</b>  | Weergave van het venster Nieuw voor<br>het maken van een nieuw label.                                                                                                    |
| 1         | Openen van een opgeslagen bestand met P-touch Editor Lite.                                                                                                    |
|           | Opslaan van uw gegevens op de PC, enz., maar niet op de printer.                                                                                                    |
| A         | Invoegen van een nieuw tekstvak<br>(handig als u labels maakt met zowel<br>één als meerdere regels tekst).                                                                                                    |
|           | Invoegen van een afbeelding op het<br>label.<br><b>Uit bestand</b> : invoegen van een<br>afbeelding opgeslagen op de PC.<br><b>Schermopname</b> : invoegen van een<br>geselecteerd deel van het scherm als<br>afbeelding.<br><b>Symbool</b> : invoegen van één van de<br>ingebouwde symbolen van uw PC. |
|           | Invoegen van een kader.                                                                                                    |
| -         | Weergave van het menu.<br>In het menu staan items voor alle<br>functionaliteit van P-touch Editor Lite.                                                                                                    |
| -         | P-touch Editor Lite wordt geminimaliseerd.                                                                                                    |
| ×         | P-touch Editor Lite wordt afgesloten.                                                                                                    |

#### **O** Werkbalk Eigenschappen

| Pictogram            | Functie                                                                                                    |
|----------------------|----------------------------------------------------------------------------------------------------|
| Arial                | Klik op <u>→</u> om een ander<br>lettertype te kiezen.                                                                                                |
| 73,4 <b>• A A</b>    | Klik op 🖌 om de<br>tekengrootte op te geven.<br>U kunt de tekengrootte één<br>niveau verhogen of verlagen<br>door op de knoppen 🔺 en<br>🛋 te klikken. |
| AAA                  | Opgeven van de<br>lettertypestijl:<br>A Vet A Cursief<br>A Onderstreept                                                                               |
|                      | Opgeven van de uitlijning van de tekst in een tekstvak.                                                                                               |
| Arial                | Instellen van de breedte van<br>de tape. Klik op 🗊 om de<br>breedte van de tape<br>automatisch te bepalen.                                            |
| 27,0 mm(Automatisc ÷ | De lengte van het label<br>instellen. Klik op 🗐 om<br>automatisch de lengte van<br>het label aan te passen aan<br>de ingevoerde tekst.                |
|                      | De labelrichting instellen op verticaal, of die instelling annuleren.                                                                                 |
|                      | Klik op  → om de zoomfactor<br>in te stellen voor de<br>labelweergave.<br>U kunt ook zoomen met de<br>knoppen  - en  +.                               |

| Klik op 🔚 om normaal af te      |
|---------------------------------|
| drukken of op 🚪 om met          |
| opties af te drukken.           |
| Auto-afsnijden: elk label       |
| wordt automatisch               |
| afgesneden na het afdrukken.    |
| Knip aan einde: de labels       |
| worden afgesneden nadat         |
| het laatste label is afgedrukt. |
| Aantal: afdrukken van           |
| meerdere exemplaren van         |
| een label.                      |
|                                 |

Functie

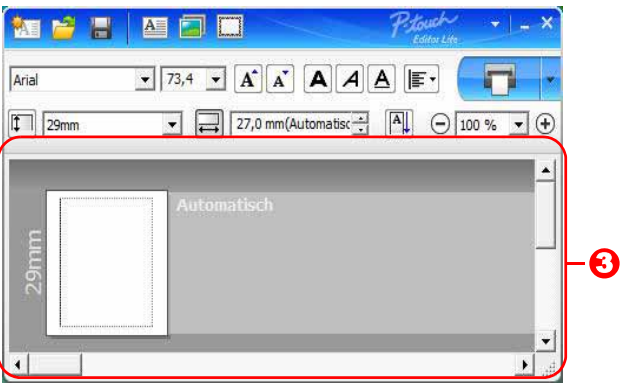

#### 8 Labelweergave

Pictogram

| Display       | Functie                                                                                                    |
|---------------|----------------------------------------------------------------------------------------------------|
| Automotion to | Deze labelweergave verschijnt op het scherm als de software wordt opgestart.<br>De op dat moment ingestelde breedte van de tape wordt links van het label<br>weergegeven. Als rechts "Automatisch" staat, wordt de lengte van het label<br>automatisch aangepast aan de lengte van de tekst.                                        |
| Automatich    | U kunt de randen van het label verslepen om handmatig de lengte en de breedte aan<br>te passen. Verplaats de muisaanwijzer naar het gebied van de rand van het label. Als<br>de blauwe lijn wordt weergegeven, sleept u die naar de gewenste breedte of lengte.                                                                     |
|               | U kunt de grootte van het venster van P-touch Editor Lite aanpassen. Zet<br>eenvoudigweg de muisaanwijzer op een rand van het venster van P-touch Editor<br>Lite en versleep die rand op het moment dat de muisaanwijzer verandert in een pijl.                                                                                     |
| Alteration    | Soms worden hulplijnen weergegeven bij het verplaatsen van objecten. Dat gebeurt<br>als het object wordt uitgelijnd langs de linker, rechter, boven- of onderrand van het<br>afdrukbare gebied, of gecentreerd. In de afbeelding hiernaast geven de hulplijnen<br>aan dat het object gecentreerd is langs de bovenrand van de tape. |
|               | Ingevoegde tekstvakken, afbeeldingen en kaders worden beschouwd als objecten.<br>Om objecten staan handgrepen (aangegeven met acht blauwe punten).                                                                                                    |
| Attendich     | Indicatie dat een object is geselecteerd.                                                                                                    |
|               | De muisaanwijzer verandert in een pijl als hij op een handgreep wordt geplaatst.<br>U kunt de grootte van een object wijzigen door een handgreep te verslepen.                                                                                                    |
| Automaticab   | U kunt objecten verplaatsen als de muisaanwijzer de vorm aanneemt van een<br>haarkruis. Bij tekstobjecten verandert de muisaanwijzer alleen in een haarkruis als<br>hij op de rand van het object staat.                                                                                                    |

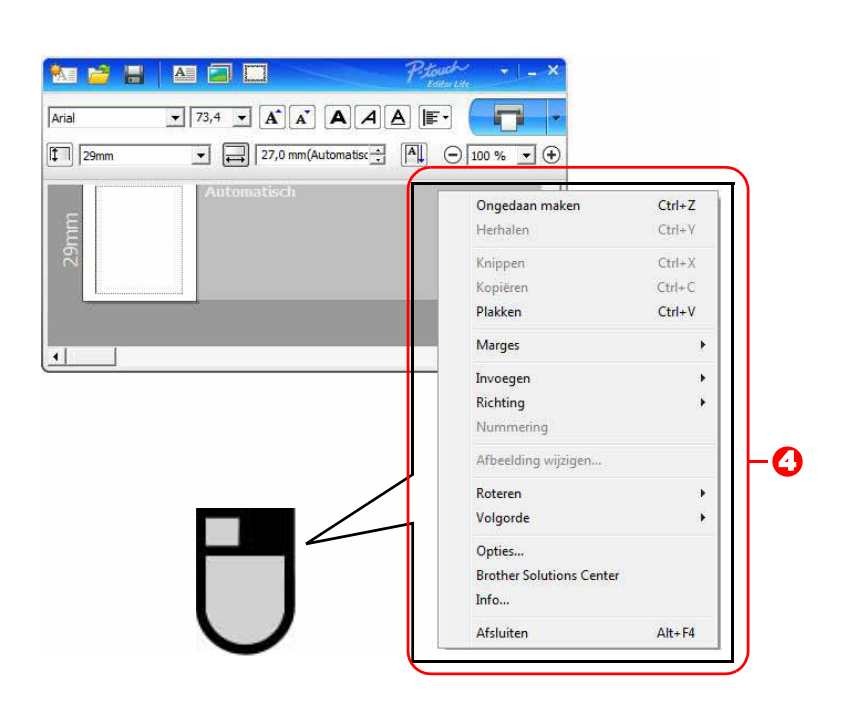

#### O Andere functies (beschikbaar in het snelmenu dat wordt geopend als u met de rechtermuisknop klikt)

| Menu                     | Functie                                                                                  |
|--------------------------|------------------------------------------------------------------------------------------|
| Ongedaan maken           | Klik op <b>Ongedaan maken</b> om de laatst uitgevoerde opdracht terug te draaien.        |
| Herhalen                 | Klik op Herhalen om een ongedaan gemaakte opdracht opnieuw uit te voeren.                |
| Knippen                  | Colosteer bet teket (of bet object) det u wilt krimpen of keniëren en colosteer          |
| Kopiëren                 | Selecteer net tekstvak (or net object) dat u wiit knippen or kopieren en selecteer       |
| Plakken                  | <b>Knippen</b> of <b>Kopieren</b> . Klik in het doelgebled en selecteer <b>Plakken</b> . |
| Marges                   | Altijd uitgeschakeld voor QL.                                                            |
|                          | Klik op <b>Invoegen</b> .                                                                |
|                          | Selecteer Tekstvak om een tekstvak op het label in te voegen.                            |
|                          | Selecteer <b>Uit bestand</b> om een op de PC opgeslagen afbeelding in te voegen.         |
| Invoegen                 | Selecteer Schermopname om het geselecteerde deel van het scherm van de PC                |
|                          | in te voegen.                                                                            |
|                          | Selecteer <b>Symbool</b> om één van de in de PC ingebouwde symbolen in te voegen.        |
|                          | Selecteer Kader om één van de in P-touch Editor Lite ingebouwde kaders in te voegen.     |
| Richting                 | Selecteer de tekst van het object en klik op Horizontale tekst of Verticale Tekst om     |
| Tachang                  | de richting van de tekst te wijzigen.                                                    |
|                          | Selecteer het nummer of de letter in de tekst en klik op Nummering om op elk volgend     |
| Nummoring                | label het volgende nummer of de volgende letter te plaatsen. Klik op 🚽 rechts van de     |
| Nummering                | knop Afdrukken en klik op Afdrukopties. Controleer het vak Nummering en voer het         |
|                          | aantal af te drukken labels in bij het veld Aantal. Klik op de knop Afdrukken.           |
|                          | Selecteer de afbeelding en klik op Afbeelding wijzigen om de huidige afbeelding te       |
| Albeelding wijzigen      | vervangen door een andere afbeelding.                                                    |
| Roteren                  | Objecten roteren onder een hoek van 0°, 90°, 180° of 270°.                               |
|                          | Selecteer één van de objecten en klik op Volgorde, selecteer daarna Naar                 |
| Volgorde                 | voorgrond, Naar achtergrond, Naar voren of Naar achteren om de volgorde van              |
|                          | de objecten op de laag in te stellen.                                                    |
|                          | Klik op <b>Opties</b> .                                                                  |
|                          | Selecteer <b>mm</b> of <b>inches</b> om een maateenheid in te stellen.                   |
| Onties                   | Selecteer de taal voor P-touch Editor Lite. Start de toepassing opnieuw op om de         |
| optioo                   | nieuw geselecteerde " <b>Taal</b> " toe te passen.                                       |
|                          | Selecteer Nieuwe waarde weergeven na afdrukken of Oorspronkelijke waarde                 |
|                          | herstellen na afdrukken om aan te geven hoe er moet worden genummerd.                    |
| Brother Solutions Center | Klik op Brother Solutions Center om naar de website te gaan voor meer informatie         |
|                          | en ondersteuning.                                                                        |
| Info                     | Klik op <b>Info</b> om te achterhalen met welke versie van P-touch Editor Lite u werkt.  |
| Atsluiten                | Klik op <b>Afsluiten</b> om P-touch Editor Lite af te sluiten.                           |

# Zo gebruikt u P-touch Editor Lite LAN (alleen QL-710W/720NW) (alleen Windows<sup>®</sup>)

Met P-touch Editor Lite LAN kunt u diverse eenvoudige labellay-outs snel en gemakkelijk maken. P-touch Editor Lite LAN wordt alleen ondersteund als de printer is aangesloten op een netwerk. Zie de Installatiehandleiding voor informatie over de installatiemethode.

Als u P-touch Editor Lite LAN (geïnstalleerd vanaf de meegeleverde cd-rom) kopieert naar een gedeelde map op de server, kan P-touch Editor Lite LAN op de server door andere netwerkgebruikers worden gebruikt om labels te maken en deze op de op het netwerk aangesloten QL-710W/720NW af te drukken.

- P-touch Editor Lite LAN delen
- Kopieer de map met P-touch Editor Lite LAN van de gedeelde map op het netwerk naar uw computer.
- Start P-touch Editor Lite LAN vanuit de gedeelde map op het netwerk.

### Dubbelklik op 🝘 in de map PteLiteLAN.

P-touch Editor Lite LAN wordt gestart.

#### Lay-outvenster

| 🎦 🖻 🗄      |                     | P.Louch<br>Estilui Lino LAN |        | )-() |
|------------|---------------------|-----------------------------|--------|------|
| Arial      | • 24 • <b>A A A</b> | A A () []                   | 0.     | -0   |
| [‡]] [29mm | ▼ ↓ 12,7 mm(Automat |                             | 0% • ( | Af   |

#### • Werkbalk Opdracht

| Pictogram | Functie                                      |
|-----------|----------------------------------------------|
| <b>6</b>  | Weergave van het venster Nieuw voor          |
| TA.       | het maken van een nieuw label.               |
| 4         | Openen van een opgeslagen bestand            |
|           | met P-touch Editor Lite LAN.                 |
|           | Opslaan van uw gegevens op de PC,            |
|           | enz., maar niet op de printer.               |
|           | Invoegen van een nieuw tekstvak              |
| A         | (handig als u labels maakt met zowel         |
|           | één als meerdere regels tekst).              |
|           | Invoegen van een afbeelding op het label.    |
|           | Uit bestand: invoegen van een                |
|           | afbeelding opgeslagen op de PC.              |
| _         | Schermopname: invoegen van een               |
|           | geselecteerd deel van het scherm als         |
|           | afbeelding.                                  |
|           | Symbool: invoegen van één van de             |
|           | ingebouwde symbolen van uw PC.               |
|           | Invoegen van een kader.                      |
|           | Weergave van het menu.                       |
| -         | In het menu staan items voor alle            |
|           | functionaliteit van P-touch Editor Lite LAN. |
|           | P-touch Editor Lite LAN wordt                |
|           | geminimaliseerd.                             |
| ×         | P-touch Editor Lite LAN wordt afgesloten.    |

#### 3 Werkbalk Eigenschappen

| Pictogram            | Functie                                                                                                    |
|----------------------|----------------------------------------------------------------------------------------------------|
| Arial                | Klik op 💽 om een ander lettertype te kiezen.                                                                                                    |
| 24 <b>• A A</b>      | Klik op \star om de<br>tekengrootte op te geven.<br>U kunt de tekengrootte één<br>niveau verhogen of verlagen<br>door op de knoppen 🔺 en<br>🛋 te klikken. |
| AAA                  | Opgeven van de<br>lettertypestijl:<br>A Vet A Cursief<br>A Onderstreept                                                                                   |
| <b>I</b>             | Opgeven van de uitlijning van de tekst in een tekstvak.                                                                                                   |
| 29mm                 | Instellen van de breedte van<br>de tape. Klik op 🗊 om de<br>breedte van de tape<br>automatisch te bepalen.                                                |
| 12,7 mm(Automatisc + | De lengte van het label<br>instellen. Klik op 🖃 om<br>automatisch de lengte van<br>het label aan te passen aan<br>de ingevoerde tekst.                    |
|                      | De labelrichting instellen op verticaal, of die instelling annuleren.                                                                                     |
|                      | Klik op  → om de zoomfactor<br>in te stellen voor de<br>labelweergave.<br>U kunt ook zoomen met de<br>knoppen  ⊖ en  ⊕.                                   |

Bijlage

| Pictogram | Functie                                                                                                    |
|-----------|----------------------------------------------------------------------------------------------------|
|           | Klik op <b>G</b> om normaal af te<br>drukken of op <b>O</b> om met<br>opties af te drukken.<br><b>Afdrukopties</b> : Auto-<br>afsnijden, Knip aan einde,<br>Aantal<br>Auto-afsnijden: elk label<br>wordt automatisch<br>afgesneden na het<br>afdrukken.<br>Knip aan einde: de labels<br>worden afgesneden nadat<br>het laatste label is afgedrukt.<br>Aantal: afdrukken van<br>meerdere exemplaren van<br>een label.<br><b>Printerinstelling</b> :<br>weergave van een lijst met<br>aangesloten printers. |

• Selecteer de QL-printer waarmee u wilt afdrukken als er meerdere QL-printers zijn aangesloten. Klik op 🕑 en vervolgens op [Printerinstelling...] om een lijst weer te geven met op het netwerk aangesloten QL-printers. U kunt de printers in de lijst herkennen aan het IP-adres.

- U kunt het IP-adres van QL-printers opvragen door de printerinstellingen af te drukken. Houd de knop Afsnijden ingedrukt terwijl de printer is ingeschakeld om de printerinstellingen af te drukken.
- We raden u aan de printerlocatie in te stellen met BRAdmin omdat de printer dan in de lijst wordt weergegeven.

34 🕨

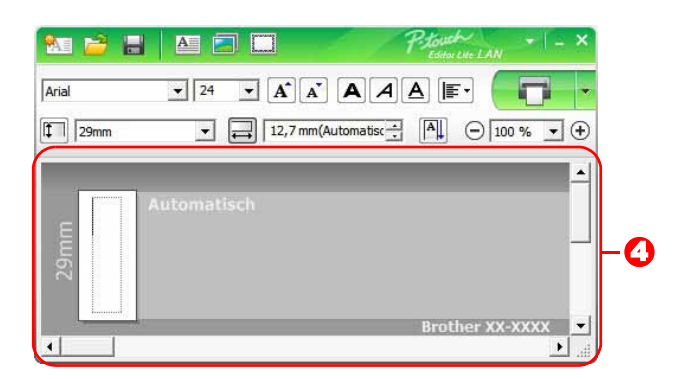

#### 4 Labelweergave

| Display               | Functie                                                                                                    |
|-----------------------|----------------------------------------------------------------------------------------------------|
| Automatice<br>ULANCE  | Deze labelweergave verschijnt op het scherm als de software wordt opgestart. De<br>op dat moment ingestelde breedte van de tape wordt links van het label<br>weergegeven. Als rechts "Automatisch" staat, wordt de lengte van het label<br>automatisch aangepast aan de lengte van de tekst.                                        |
| Advention             | U kunt de randen van het label verslepen om handmatig de lengte en de breedte<br>aan te passen. Verplaats de muisaanwijzer naar het gebied van de rand van het<br>label. Als de blauwe lijn wordt weergegeven, sleept u die naar de gewenste breedte<br>of lengte.                                                                  |
|                       | U kunt de grootte van het venster van P-touch Editor Lite LAN aanpassen. Zet<br>eenvoudigweg de muisaanwijzer op een rand van het venster van P-touch Editor<br>Lite LAN en versleep die rand op het moment dat de muisaanwijzer verandert in een<br>pijl.                                                                          |
|                       | Soms worden hulplijnen weergegeven bij het verplaatsen van objecten. Dat gebeurt<br>als het object wordt uitgelijnd langs de linker, rechter, boven- of onderrand van het<br>afdrukbare gebied, of gecentreerd. In de afbeelding hiernaast geven de hulplijnen<br>aan dat het object gecentreerd is langs de bovenrand van de tape. |
| Automatich            | Ingevoegde tekstvakken, afbeeldingen en kaders worden beschouwd als objecten.<br>Om objecten staan handgrepen (aangegeven met acht blauwe punten).                                                                                                    |
| Alteration            | Indicatie dat een object is geselecteerd.                                                                                                    |
| Automatica<br>Balance | De muisaanwijzer verandert in een pijl als hij op een handgreep wordt geplaatst. U<br>kunt de grootte van een object wijzigen door een handgreep te verslepen.                                                                                                    |
| Judgendiede           | U kunt objecten verplaatsen als de muisaanwijzer de vorm aanneemt van een<br>haarkruis. Bij tekstobjecten verandert de muisaanwijzer alleen in een haarkruis als<br>hij op de rand van het object staat.                                                                                                    |

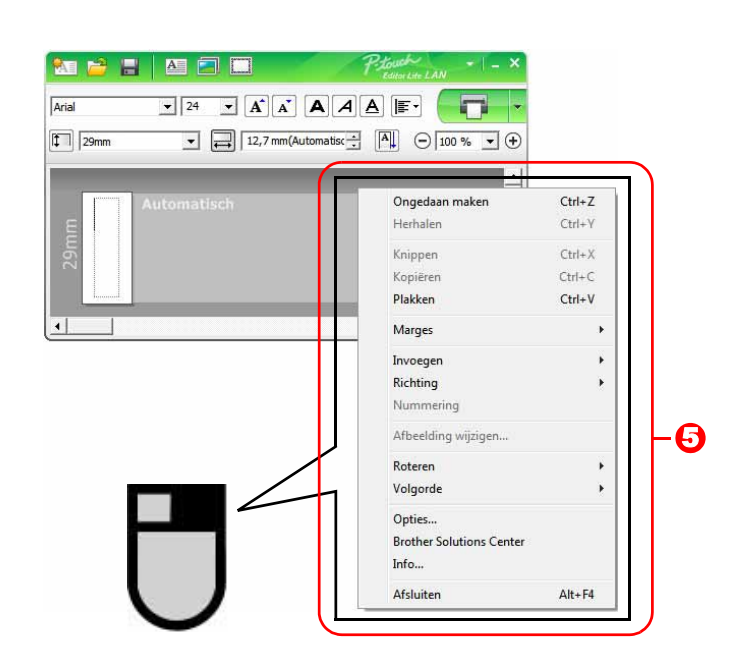

O Andere functies (beschikbaar in het snelmenu dat wordt geopend als u met de rechtermuisknop klikt)

| Menu                      | Functie                                                                                        |
|---------------------------|------------------------------------------------------------------------------------------------|
| Ongedaan maken            | Klik op <b>Ongedaan maken</b> om de laatst uitgevoerde opdracht terug te draaien.              |
| Herhalen                  | Klik op Herhalen om een ongedaan gemaakte opdracht opnieuw uit te voeren.                      |
| Knippen                   | Calesteer bet teket vak (of bet abiest) det u wilt krimpen of koniären en eelesteer            |
| Kopiëren                  | Kninnen of Keniören. Klik in het deelgebied en selecteer Blakken                               |
| Plakken                   | Rinppen of Ropieren. Rik in het doelgebied en selecteer Flakken.                               |
| Marges                    | Altijd uitgeschakeld voor QL.                                                                  |
|                           | Klik op <b>Invoegen</b> .                                                                      |
|                           | Selecteer <b>Tekstvak</b> om een tekstvak op het label in te voegen.                           |
|                           | Selecteer <b>Uit bestand</b> om een op de PC opgeslagen afbeelding in te voegen.               |
| Invoegen                  | Selecteer <b>Schermopname</b> om het geselecteerde deel van het scherm van de PC in te voegen. |
|                           | Selecteer Symbool om één van de in de PC ingebouwde symbolen in te voegen.                     |
|                           | Selecteer Kader om één van de in P-touch Editor Lite LAN ingebouwde kaders in te voegen.       |
| Richting                  | Selecteer de tekst van het object en klik op Horizontale tekst of Verticale Tekst om           |
| landing                   | de richting van de tekst te wijzigen.                                                          |
|                           | Selecteer het nummer of de letter in de tekst en klik op Nummering om op elk volgend           |
| Nummering                 | label het volgende nummer of de volgende letter te plaatsen. Klik op 🖩 rechts van de           |
| runnenng                  | knop Afdrukken en klik op Afdrukopties. Controleer het vak Nummering en voer het               |
|                           | aantal af te drukken labels in bij het veld Aantal. Klik op de knop Afdrukken.                 |
| Afbeelding wiizigen       | Selecteer de afbeelding en klik op Afbeelding wijzigen om de huidige afbeelding te             |
|                           | vervangen door een andere afbeelding.                                                          |
| Roteren                   | Objecten roteren onder een hoek van 0°, 90°, 180° of 270°.                                     |
|                           | Selecteer één van de objecten en klik op Volgorde, selecteer daarna Naar voorgrond,            |
| Volgorde                  | Naar achtergrond, Naar voren of Naar achteren om de volgorde van de objecten op                |
|                           | de laag in te stellen.                                                                         |
|                           | Klik op <b>Opties</b> .                                                                        |
|                           | Selecteer <b>mm</b> of <b>inches</b> om een maateenneid in te stellen.                         |
| Opties                    | Selecteer de taal voor P-touch Editor Lite LAN. Start de toepassing opnieuw op om de           |
|                           | nieuw geselecteerde "Taal" toe te passen.                                                      |
|                           | Selecteel Nieuwe waarde weergeven na afdrukken of Oorspronkelijke waarde                       |
| Brother Solutions Contor  | Klik on Brother Solutions Conter on poor do woholds to soon woor moor informations             |
| BIOLITER SOLULIONS CENTER | Nik op brother Solutions Center om haar de website te gaan voor meer informatie en             |
| Info                      | Klik on <b>Info</b> om te achterhalen met welke versie van R touch Editor Lite LAN u workt     |
| Afoluiton                 | Klik op Afeluiten om P touch Editor Lite LAN of to cluiten                                     |
| Aisiuiten                 | Nik op Arstulten om F-louch Editor Lite LAN af te sluiten.                                     |

# Werken met P-touch Update Software

Met P-touch Update Software kunt u categorieën voor de labelverzameling downloaden naar uw computer en afdrukken met P-touch Editor. Bovendien kan de software met dit programma worden bijgewerkt naar de laatste versie.

- Welke functies beschikbaar zijn, is afhankelijk van het model/besturingssysteem.
  - Een nieuwe labelverzamelingcategorie downloaden naar P-touch Editor (alleen QL-500/550/560/570/580N/650TD/700/710W/720NW)
  - P-touch Editor Software bijwerken (alle QL-modellen)

ſØ

- QL-printerfirmware bijwerken (alleen QL-710W/720NW)
- P-touch Editor Lite bijwerken (alleen QL-700) (alleen Windows®)
- Om de P-touch Update Software te kunnen gebruiken, moet u deze eerst installeren vanaf de meegeleverde cd-rom of de nieuwste versie downloaden van onze website http://solutions.brother.com en die installeren.
- Raadpleeg het gedeelte Installatie in onze gedrukte handleiding die bij dit apparaat wordt geleverd voor meer informatie over het installeren van de software.
- Om de P-touch Update Software te kunnen starten, moet u verbinding hebben met internet.
- De ontwerpen in de labelverzamelingen kunnen niet worden bewerkt.
- Het is mogelijk dat de software en de inhoud van deze handleiding verschillen.
- Na installatie van de P-touch Update Software wordt er een pictogram op uw bureaublad geplaatst. Om te controleren of er nieuwe labelverzamelingen zijn, klikt u eenvoudig op het pictogram om de software te starten.

De schermen kunnen afwijken, afhankelijk van het besturingssysteem. In de volgende stappen wordt XX-XXXX gebruikt. "XX" is de naam van uw Brother QL-printer.

# Een nieuwe labelverzamelingcategorie downloaden naar P-touch Editor/P-touch Editor Software bijwerken

#### Dubbelklik op [P-touch Update Software] op het Bureaublad.

 Gebruikers van Windows<sup>®</sup> kunnen de onderstaande methode gebruiken om P-touch Update Software te starten.
 Klik op [Start] selecteer [Alle programma's] - [Brother P-touch] - [P-touch Update

Software].

• Als er tijdens het opstarten een bericht wordt weergegeven dat de huidige versie van de bewerkingssoftware (P-touch Editor) de laatste versie is, klikt u op [Ja] en gaat u verder met stap 3.

2 Klik op het pictogram [Update van computersoftware].

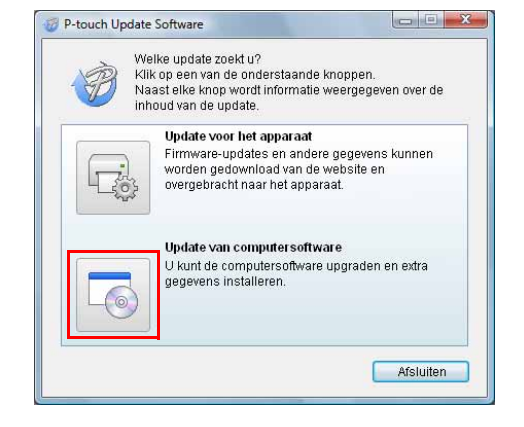

Inleiding

Update oftware **3** Selecteer de [Printer] en [Taal], selecteer het selectievakje naast de te installeren labelverzameling of de software die u wilt bijwerken en klik vervolgens op [Installeren].

Klik op "Klik hier voor meer informatie" rechtsboven om een webpagina te openen met specifieke voorbeelden van labelverzamelingen.

ſØ

**4** De geïnstalleerde labelverzameling wordt opgeslagen op het tabblad [Labelverzameling] van de P-touch Editor.

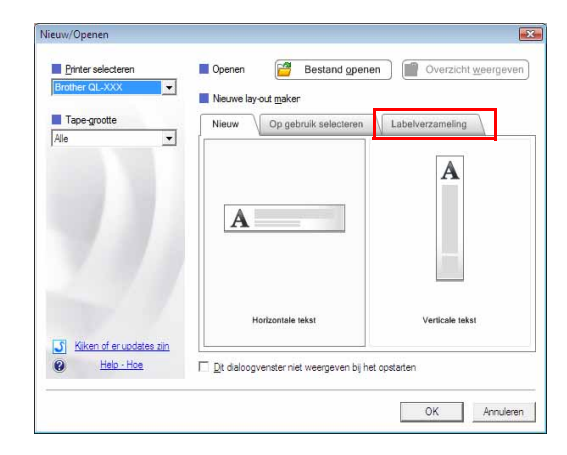

👘 Installeren

P-touch Update Software Bestand Extra Help

Printer

Taal

V 

Bestandenlijst

Tite

De bijgewerkte computersoftware en extra gegevens zullen worden geinstalleerd. Selecteer de gewenste items en klik op de knop "Installeren".

Versie

<u>🕋 Klik hier voor meer informatie</u> na filian

Lijst vernieuwen

Grootte

Sluiten

Brother QL-XXX

Nederlands

38

# P-touch Editor Lite (alleen Windows<sup>®</sup>)/ QL-printerfirmware bijwerken

#### **1** Schakel de machine in en sluit de USB-kabel aan.

Controleer of Editor Lite is uitgeschakeld voordat u de Brother QL-printer op uw computer aansluit met de USB-kabel. Houd de Editor Lite-knop ingedrukt totdat het Editor Lite-lampje uitgaat.

### **2** Dubbelklik op [P-touch Update Software] op het Bureaublad.

Gebruikers van Windows<sup>®</sup> kunnen de onderstaande methode gebruiken om P-touch Update Software te starten. Klik op [Start] selecteer [Alle programma's] - [Brother P-touch] - [P-touch Update Software].

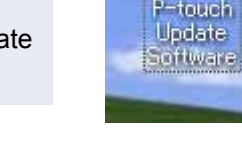

**3** Klik op het pictogram [Update voor het apparaat].

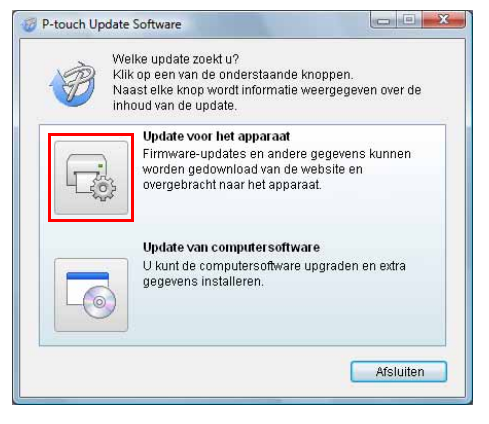

4 Selecteer de [Printer] en controleer of het bericht [Het apparaat is goed aangesloten.] wordt weergegeven en klik vervolgens op [OK].

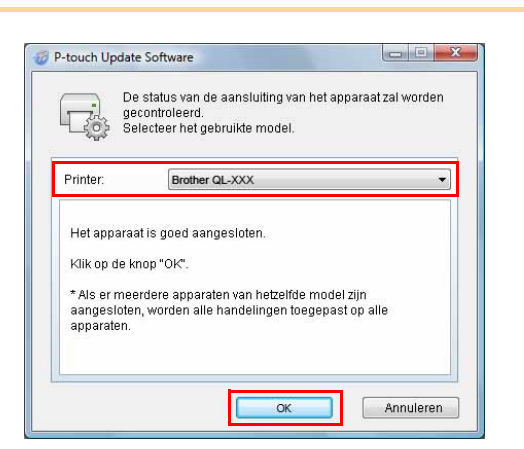

P-touch Update Software Bestand Extra Help De nieuwste compatibele software en gegeven worden overgebracht naar het apparaat. Selecteer de gewenste items en klik op de knop "Overdragen' Printer Taal: Lijst vernieuwen

P-touch Update Software

P-touch Update Software

Bestanden overbrengen 1

> Bestand (18mm) 90 %

> > Annuleren

0

X

•

ns zulle

Grootte

COMPANY.

Sluiter

×

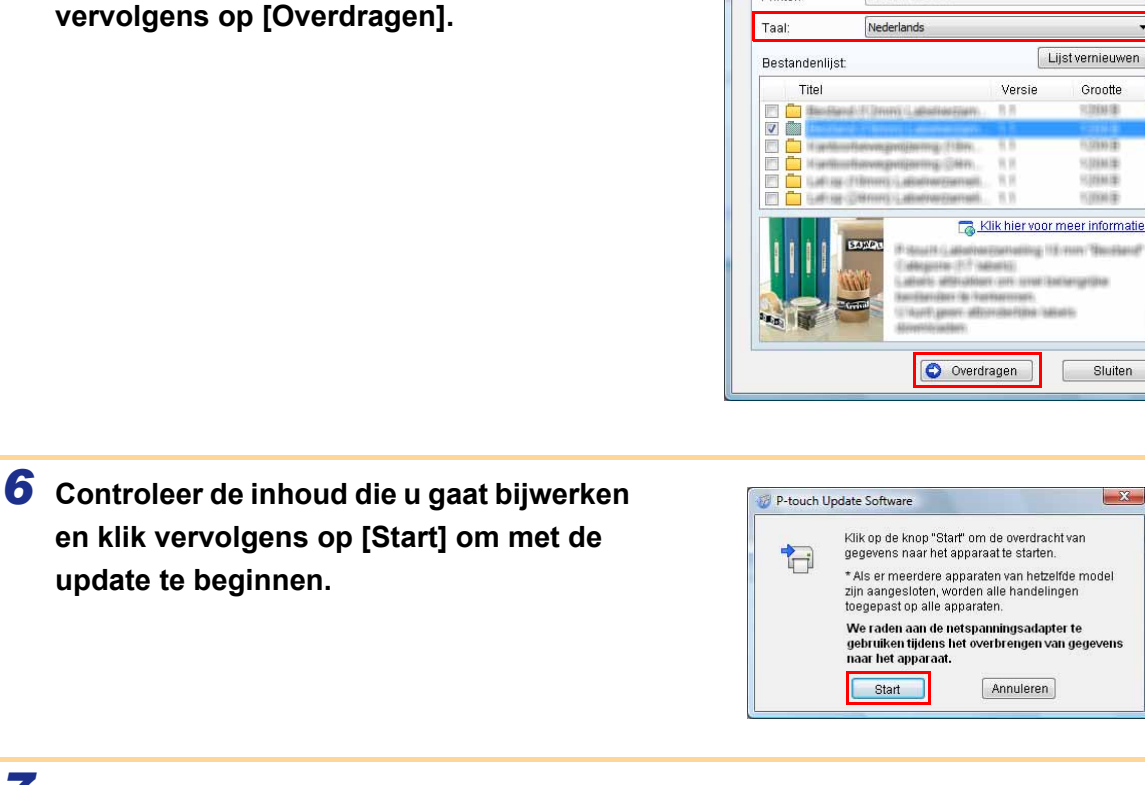

7 Het scherm rechts wordt op uw computer weergegeven terwijl de software wordt bijgewerkt.

**5** Selecteer de [Taal], schakel het

selectievakje in naast de P-touch Editor

Lite software of de QL-printerfirmware

die moet worden bijgewerkt en klik

- Schakel de machine niet uit tijdens het update-(!)proces.
- 8 Klik op [OK] om de update te voltooien.

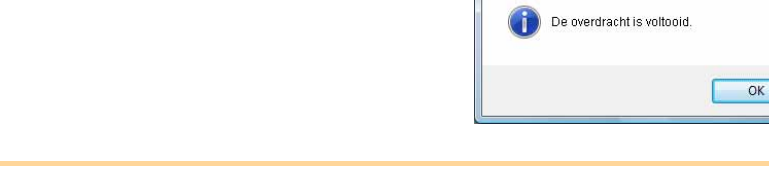

**9** Als de update is voltooid, keert het display terug naar het invoerscherm.

# Labels afdrukken met behulp van P-touch-sjablonen (alleen QL-580N/720NW/1050/1060N)

# Functie P-touch Template

Als er een barcodelezer op de printer is aangesloten, kunt u labels en barcodes eenvoudig afdrukken door barcodes te scannen.

 Vooraf ingestelde sjablonen afdrukken (alleen QL-580N/1050/1060N/720NW) Als een vaak gebruikte labellay-out in de printer is

opgeslagen, kan die gemakkelijk worden afgedrukt door de barcode van elke labellay-out te scannen.

Barcodes afdrukken (alleen
 QL-580N/1050/1060N/720NW)
 De st
 Scan een barcode met een barcodelezer om een kopie

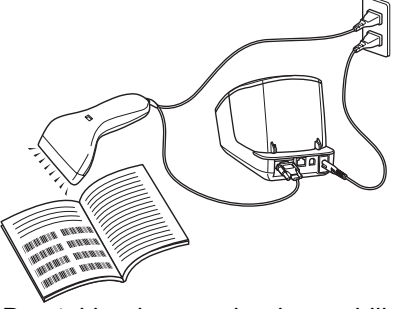

De stekker kan per land verschillen.

van een label of een ander labelontwerp af te drukken met behulp van de gegevens die zijn opgeslagen in de gescande barcode. Dit wordt ook "retagging" genoemd.

• Labels afdrukken met behulp van een database (alleen QL-720NW) Een database die is gekoppeld aan een labellay-out in de printer kan worden doorzocht met een sleutel die is gescand met een barcodelezer, waarna de in de record gevonden gegevens worden ingevoegd in de labellay-out en afgedrukt.

Zie de handleiding voor P-touch Template (alleen Engels) in de map [Extra] op de cd-rom voor meer informatie over P-touch Template voor QL-580N/1050/1060N. Zie voor QL-720NW de handleiding voor P-touch Template (alleen Engels) op de volgende website: http://solutions.brother.com/ Selecteer uw land en regio, product en "Downloads". Labels maken

Bijlage

Inleiding

# De afdruk van labels over meerdere printers verdelen (alleen QL-710W/720NW) (alleen Windows<sup>®</sup>)

## Gedistribueerd afdrukken

Als u een groot aantal labels wilt afdrukken, kunt u de afdrukken over meerdere printers verdelen. De labels worden dan gelijktijdig afgedrukt, waardoor de totale afdruktijd kan worden beperkt.

- De afdrukken kunnen worden verdeeld over printers die via een USB-aansluiting of een netwerkaansluiting zijn aangesloten.
- Het aantal af te drukken labels wordt automatisch over de geselecteerde printers verdeeld. Als het opgegeven aantal labels niet gelijkmatig over de printers kan worden verdeeld, worden de labels verdeeld in de volgorde van de printers die zijn vermeld in het dialoogvenster wanneer de afdrukinstellingen worden opgegeven in stap 4.

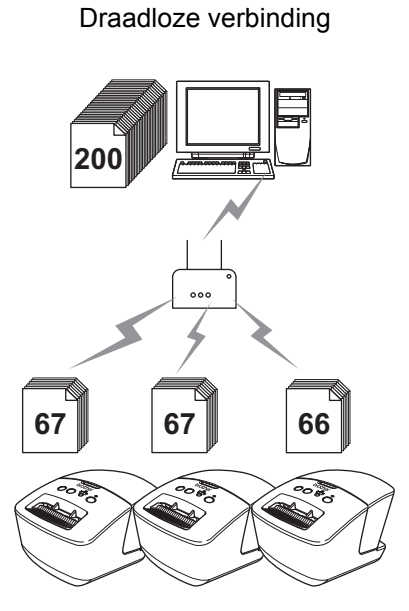

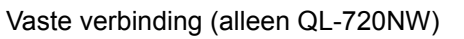

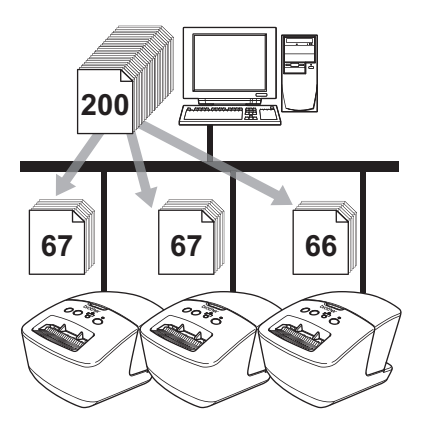

**1** Klik in het menu "Bestand" van P-touch Editor 5.0 op "Afdrukken".

- **2** Klik op [Eigenschappen...].
- 3 Selecteer het tabblad "Geavanceerd", schakel het selectievakje "Gedistribueerd afdrukken" in en klik op de knop "Instellingen".

| Hiberungen         | Tussenkleur                         |                  |               |         |
|--------------------|-------------------------------------|------------------|---------------|---------|
| ABC                | Voor logo e<br>Binair               | n tekst          |               |         |
| <u></u>            | © Voor te <u>k</u> st e<br>Rasteren | m grafiek.       |               |         |
|                    | Voor algege<br>Foutditusie          | een etikelten oo | walte beelder |         |
|                    |                                     | -20              | 0             | +2      |
| Se a 18            | Hglderheid                          | 0                | 9             |         |
| 100                | Contrast:                           | 0                | ç             |         |
| Eormaat lint met o | antinue lengte:                     |                  | 😽 Inste       | slingen |
|                    | aldukken                            |                  | inate         | linein. |
| Gedistribuserd     |                                     |                  |               |         |
| Gedishibuserd      |                                     |                  |               |         |
| Gedistributerd     |                                     |                  |               |         |
| V Geditibueed      | _                                   |                  |               |         |
| IGedshibused       |                                     |                  |               | ndawd   |
|                    |                                     |                  | Sta           | ngaard  |

# 4 Selecteer in het dialoogvenster [Instellingen gedistribueerd afdrukken] de printers waarover u de afdruk wilt verdelen.

- 1. Klik op de knop [Huidige papiergegevens detecteren].
- De gedetecteerde huidige printerinformatie wordt weergegeven in de kolommen "Huidig papier" en "Papiersoort".

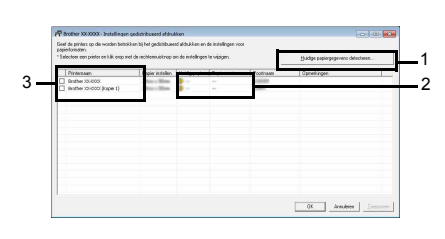

- 3. Schakel het selectievakje in naast de "Printernaam" die u wilt gebruiken voor gedistribueerd afdrukken.

Als er meerdere printers zijn aangesloten, herkent u de printer aan de poortnaam.

xxxxxxxxx in BRNxxxxxxxx in de poortnaam is de aanduiding voor het MAC-adres/Ethernetadres van de printer.

U kunt het MAC-adres/Ethernet-adres opvragen door de printerinstellingen af te drukken. Houd de knop Afsnijden ingedrukt terwijl de printer is ingeschakeld om de printerinstellingen af te drukken.

 5 Geef het formaat op van de labels waarop u wilt afdrukken.
 A. Als slechts één printer is geselecteerd. Selecteer in het dialoogvenster uit stap 4 de printer

waarvan u de instelling wilt opgeven, en dubbelklik erop of klik erop met de rechtermuisknop en kies "Instellingen". Selecteer het labelformaat in de vervolgkeuzelijst "Papier instellen".

| Augustine and August |            |       |
|----------------------|------------|-------|
| zapier instellen:    | The second | <br>- |
| Printerinstellingen  |            |       |
| Huidig papier:       |            |       |
| Papiersoort:         | ***        |       |
| Poortnaam:           | LOADER     |       |
| 2pmerkingen:         |            |       |

• De informatie die in het dialoogvenster uit stap 4 wordt weergegeven, kan worden ingevoerd in het tekstvak "Opmerkingen".

# B. Als meerdere printers zijn geselecteerd.

Selecteer in het dialoogvenster uit stap 4 de printers waarvan u de instellingen wilt opgeven, klik erop met de rechtermuisknop en kies "Instellingen". Selecteer in de vervolgkeuzelijst "Papier instellen" Selecter de koefte van het pagier dat u vik gebruiken voor het gedistribueerd afdukken. Papier insteller: Pinteinstellingen Papiersoot – Poortnaam – Omerkingen: OK Annuderen

het labelformaat. Het geselecteerde labelformaat wordt op alle geselecteerde printers toegepast.

• De instellingen bij "Printerinstellingen" en "Opmerkingen" zijn niet beschikbaar.

**6** Klik op [OK] om het venster voor de instelling van het labelformaat te sluiten.

Klik op [OK] om het venster "Instellingen gedistribueerd afdrukken" te sluiten. De instelling is voltooid.

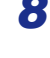

7

#### Klik op [OK] om de gedistribueerde afdruk te starten.

- Als het geselecteerde labelformaat verschilt van het labelformaat dat wordt weergegeven naast "Huidig papier", verschijnt 
   naast de instelling onder "Huidig papier". Laad de printer met het bij "Papier instellen" opgegeven label.
- Wij raden aan een verbindingstest uit te voeren voor uw bedrijfsomgeving.

Labels maken

# Zo gebruikt u P-touch Editor voor Macintosh

Dit gedeelte geeft een overzicht van P-touch Editor. Zie P-touch Editor Help voor nadere informatie.

## P-touch Editor starten

#### Dubbelklik op

#### op het Bureaublad.

P-touch Editor wordt gestart.

#### Lay-outvenster

#### Standaardmodus

000

0

Met behulp van deze modus kunnen op eenvoudige wijze labels met tekst en afbeeldingen worden gemaakt. Het lay-outvenster bestaat uit de volgende onderdelen:

Untitled1.lbx

| New/Open Paper Text Frame Image Favorites Layout Print Save | Inspector Snap M                                                                                                    |
|-------------------------------------------------------------|----------------------------------------------------------------------------------------------------|
|                                                             | Cook =      Cook =      C |
| sample.csv Adds fields                                      | Ayz Zy                                                                                                    |

## Opdrachtbalk

Bevat opdrachten zoals New/Open, Paper, Text, Frame, Image, enz.

#### 2 Werkbalk Tekenen/Bewerken

Deze werkbalk biedt de hulpmiddelen voor het kiezen van een object, invoeren van tekst, tekenen van een figuur, enz.

#### Inspector

Hiermee kunt u snel en gemakkelijk tekst, afbeeldingen, enz. invoegen en opmaken.

Labels maken

#### Lay-outvenster

Wordt gebruikt om objecten weer te geven en te bewerken.

#### Databasevenster

Een database weergeven.

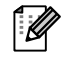

Het menu [View] wordt gebruikt voor het weergeven of verbergen van werkbalken en vensters.Zie P-touch Editor Help voor nadere informatie.

#### Snap-modus

In deze modus kunt u een schermopname maken, deze als afbeelding afdrukken en opslaan voor later gebruik. Volg de onderstaande stappen om de Snap-modus te starten.

1 Als u op [Snap Mode] klikt, wordt het dialoogvenster [Description of Snap mode] geopend. Klik op \_\_\_\_.

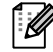

Als u het selectievakje [Do Not Display This Dialog Again] inschakelt, wordt de Snapmodus de volgende keer direct geactiveerd.

| Screen Capture function                                                                  | Drag-and-Drop function                | Print Text function |
|------------------------------------------------------------------------------------------|---------------------------------------|---------------------|
| Flower                                                                                   | P-touch Electronic<br>Labeling System | Paul 7              |
| ristuline product planme. Br<br>provide and provide the pr<br>predma and provides new ro |                                       | A.2024              |
| The set of ecced tarks                                                                   | P-touchtxt                            | A 00001             |
|                                                                                          | outie de seturi                       | A.20001             |
| Click the P-t                                                                            | ouch icon to return to the la         | yout window.        |
| Do Not Display This Di                                                                   | alog Again                            |                     |
| <del>7</del>                                                                             | Ca                                    | ncel OK             |
|                                                                                          |                                       |                     |

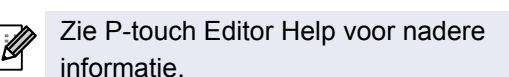

**2** De Snap-modus wordt geactiveerd.

## P-touch Editor Help openen

In dit gedeelte kunt u lezen hoe P-touch Editor Help voor Mac wordt gestart. De schermen kunnen afwijken, afhankelijk van het besturingssysteem.

#### Vanuit het dialoogvenster New/Open

Als na het starten van P-touch Editor 5.0 het dialoogvenster [New/Open] wordt geopend, klikt u op <u>Help - How To</u>.

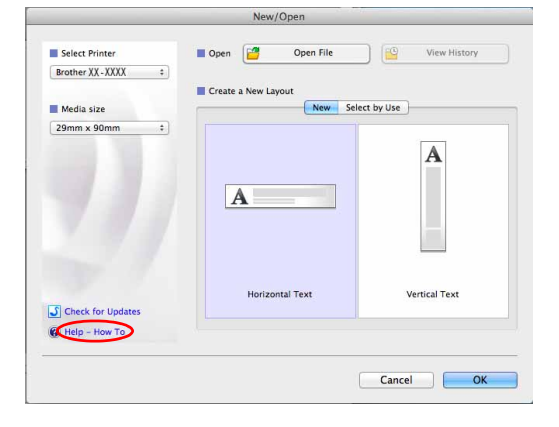

#### Vanuit P-touch Editor

Klik op het menu Help en selecteer P-touch Editor Help.

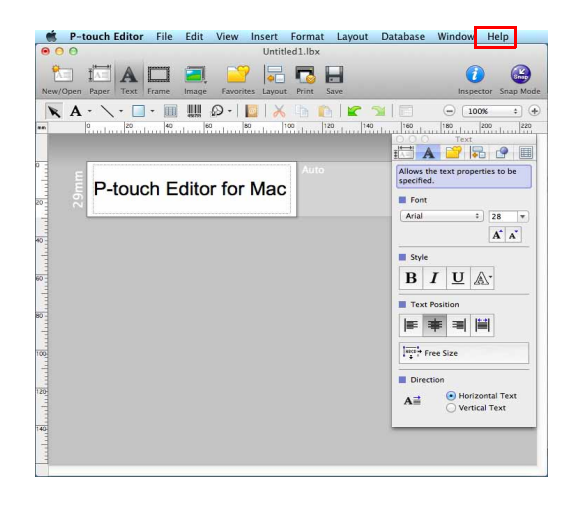

#### Openen vanuit de Snap-modus

Houd de Ctrl-toets ingedrukt en klik met de muis om P-touch Editor Help te selecteren.

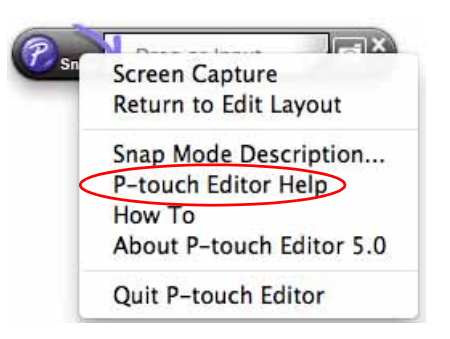

# Direct afdrukken vanuit andere software

Als u het printerstuurprogramma hebt geïnstalleerd, kunt u met dit apparaat vanuit de meeste programma's onder Windows<sup>®</sup> direct afdrukken.

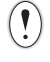

Omdat het papierformaat voor deze printer afwijkt van dat van normale printers, is het mogelijk dat u zelfs na het installeren van het stuurprogramma en de software niet kunt afdrukken, tenzij u in de software de mogelijkheid krijgt het juiste labelformaat te definiëren.

# Het printerstuurprogramma instellen

In de volgende stappen wordt de QL-XXX gebruikt. "XXX" is de naam van uw printer. De printernamen in de volgende schermafbeeldingen kunnen afwijken van de naam van uw printer. De schermen kunnen variëren naargelang het model en het besturingssysteem dat wordt gebruikt.

- Voor Windows Vista<sup>®</sup>/Windows<sup>®</sup> 7
   Klik op [Configuratiescherm], dan op [Hardware en geluiden] en open [Printers (Windows Vista<sup>®</sup>)/Apparaten en printers (Windows<sup>®</sup> 7)].
  - Voor Windows<sup>®</sup> XP
     Klik in het [Configuratiescherm] op [Printers en faxapparaten].

Raadpleeg Windows<sup>®</sup> Help voor meer informatie.

2 Klik met de rechtermuisknop op "Brother QL-XXX" en selecteer [Voorkeursinstellingen selecteren]. Het dialoogvenster [Voorkeursinstellingen voor Brother QL-XXX] wordt geopend.

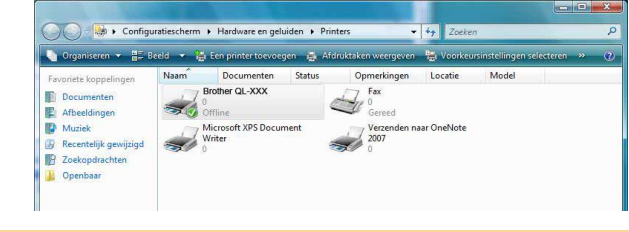

#### **3** Selecteer ieder item en klik op [OK].

Tabblad [Basis]

Op dit tabblad stelt u het papierformaat, het aantal exemplaren, de kwaliteit en de snij-optie in.

| Basis          | Geavanceerd  | Overig                                                        |  |
|----------------|--------------|---------------------------------------------------------------|--|
| <u>P</u> apie  | rformaat:    | 29mm x 90mm 🗸 🗸                                               |  |
| Breed          | lte tape:    | 29,0 mm                                                       |  |
| Leng           | .e.          | 00.0 mm                                                       |  |
| Stand          | e tape.<br>E | oso initi<br>Staa <u>n</u> d                                  |  |
| Aanta          | al:          | 1 Verzamelen                                                  |  |
| K <u>w</u> ali | teit:        | Geef voorrang aan de afdruksnelheid 300 x 300 dpi             |  |
| Optie          |              | V Knip na iedere<br>1 albels<br>V Knip aar einde<br>Spiegelen |  |
|                |              | 🕅 Lint afknippen na data                                      |  |
|                |              | Standeard                                                     |  |
| _              | οκ           | Annuleren Toepassen Heln                                      |  |

Tabblad [Geavanceerd]

Op dit tabblad kunt u grafische opties ("Tussenkleur", "Helderheid" en "Contrast") en "Formaat lint met continue lengte" instellen.

U kunt het labelformaat wijzigen of een nieuw labelformaat maken in het dialoogvenster [Formaat lint met continue lengte] dat wordt geopend als u klikt op [Instellingen...].

| ABC                      | 🔘 Voor logo er<br>Binair    | n tekst          |               |        |
|--------------------------|-----------------------------|------------------|---------------|--------|
|                          | │                           | n grafiek        |               |        |
|                          | Voor algeme<br>Foutdiffusie | een etiketten om | vatte beelden |        |
|                          |                             | -20              | 0             | +20    |
| 1                        | H <u>e</u> lderheid:        | 0                | , <u>o</u>    | 10 V   |
|                          | Contrast:                   | 0                | Ç.            |        |
| <u>F</u> ormaat lint met | continue lengte:            |                  | 💽 Instel      | lingen |
| C Gedistribueer          | rd <u>a</u> fdrukken:       |                  | Instel        | lingen |
|                          |                             |                  |               |        |
|                          |                             |                  |               |        |
|                          |                             |                  | <u> </u>      | 2 K    |

Voer de naam ("Naam") en afmetingen ("Breedte tape", "Lengte" en "Marge tape") in en klik op en vervolgens op [Standaard].

| Breedte tape:                    |   |
|----------------------------------|---|
| Lengte:                          |   |
| Marge tape:                      |   |
| Nieuw                            |   |
| Bewerken                         |   |
| ⊻erwijderen                      |   |
| Lijst Formaten importere         | n |
| Lijst Formaten <u>e</u> xportere | n |

• Tabblad [Overig] U kunt twee maateenheden instellen ("mm" en "inch").

| Design of the    | Geavanceerd      | Overig         |                                          |           |
|------------------|------------------|----------------|------------------------------------------|-----------|
| Eenh             | ieid:            | o mm           |                                          |           |
|                  |                  | 🔘 jnch         |                                          |           |
| Start afdrukken: |                  | Onmi<br>word   | ddellijk nadat de eerste<br>en ontvangen | gegevens  |
|                  |                  | 🖱 Na d<br>gege | e ontvangst van een <u>p</u> a<br>vens   | gina met  |
| B                | angschik het tek | en-lijnsti     |                                          |           |
|                  |                  |                |                                          |           |
|                  |                  |                |                                          |           |
|                  |                  |                |                                          |           |
|                  |                  |                |                                          |           |
|                  |                  |                |                                          |           |
|                  |                  |                |                                          |           |
|                  |                  |                |                                          |           |
|                  |                  |                |                                          |           |
|                  |                  |                |                                          |           |
|                  |                  |                |                                          | Stangaard |

**4** Sluit het venster [Printers].

## Afdrukken vanuit andere toepassingen

We gebruiken Microsoft<sup>®</sup> Word als voorbeeld.

In de volgende stappen wordt de QL-XXX gebruikt. "XXX" is de naam van uw printer. De printernamen in de volgende schermafbeelding kunnen afwijken van de naam van uw printer.

De schermen kunnen variëren naargelang het model dat wordt gebruikt.

#### 1 Klik op **ⓑ** en 🚇.

Het dialoogvenster [Afdrukken] wordt geopend.

## **2** Selecteer "Brother QL-XXX".

U kunt de instellingen van het printerstuurprogramma veranderen in het dialoogvenster [Eigenschappen], dat weergegeven wordt als u op \_\_\_\_\_\_\_ klikt.

| Chalter                                                 | Brother QL-XXX                                                                                                    |                                                                        | Eigenschappen          |
|---------------------------------------------------------|----------------------------------------------------------------------------------------------------|------------------------------------------------------------------------|------------------------|
| Status:                                                 | Brother OL-XXX                                                                                                    |                                                                        | Printer zoeken         |
| Locatie:<br>Opmerking                                   | IP_192.168.1.10                                                                                                    |                                                                        | Afdrukken naar bestand |
| Afdrukber                                               | eik                                                                                                    | Aantal                                                                 |                        |
| <ul> <li><u>Alles</u></li> <li><u>Huidig</u></li> </ul> | e pagina 🛛 Selectie                                                                                                    | Aantal exemplaren:                                                     |                        |
| O Pagina                                                | 's:                                                                                                    |                                                                        | rteren                 |
| Typ pa<br>geschi<br>beginn<br>docum                     | aginanummers en/of -bereiken<br>eiden door komma 's, te<br>en bij het begin van het<br>ient of de sectie. Typ<br>rbeeld 1, 3, 5–12 of p1s1, p1s2,<br>p8s3 |                                                                        |                        |
| bijvoo<br>p1s3-                                         |                                                                                                    |                                                                        |                        |
| bijvoo<br>p1s3-<br>Af <u>d</u> rukken:                  | Document                                                                                                    | In- en uitzoomen                                                       |                        |
| bijvoo<br>p1s3-<br>Af <u>d</u> rukken:<br>Pagina's:     | Document · · · · · · · · · · · · · · · · · · ·                                                                                                    | <ul> <li>In- en uitzoomen</li> <li>Aantal pagina's per vel:</li> </ul> | 1 pagina               |

**3** Klik op 📷 om het dialoogvenster [Afdrukken] te sluiten.

# **4** Als u op [Pagina-indeling] klikt, wordt het lint weergegeven. Klik vervolgens op de markering rechts van Pagina-instellingen.

Het dialoogvenster [Pagina-instelling] wordt geopend.

5 Klik op het tabblad [Papier] en stel het papierformaat in waarop u wilt afdrukken.
 U kunt ook het etiketformaat selecteren dat u hebt toegevoegd op → pagina 47.
 U kunt de paginamarges instellen op het tabblad [Marges].

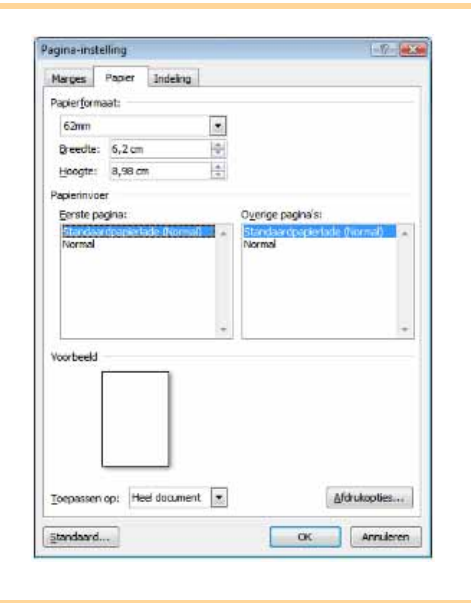

# 6 Klik op an terug te keren naar het document. De grootte van het venster van Microsoft<sup>®</sup> Word wordt aangepast aan het papierformaat dat u zojuist hebt gekozen. Bewerk het document naar wens.

# Klik op , vervolgens op an ten slotte op . De opgegeven labels worden afgedrukt.